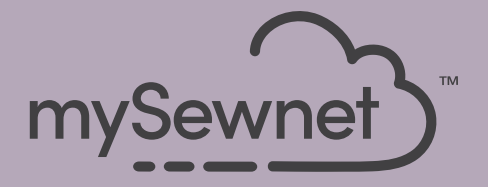

# mySewnet<sup>®</sup> Embroidery Software Pikaopas

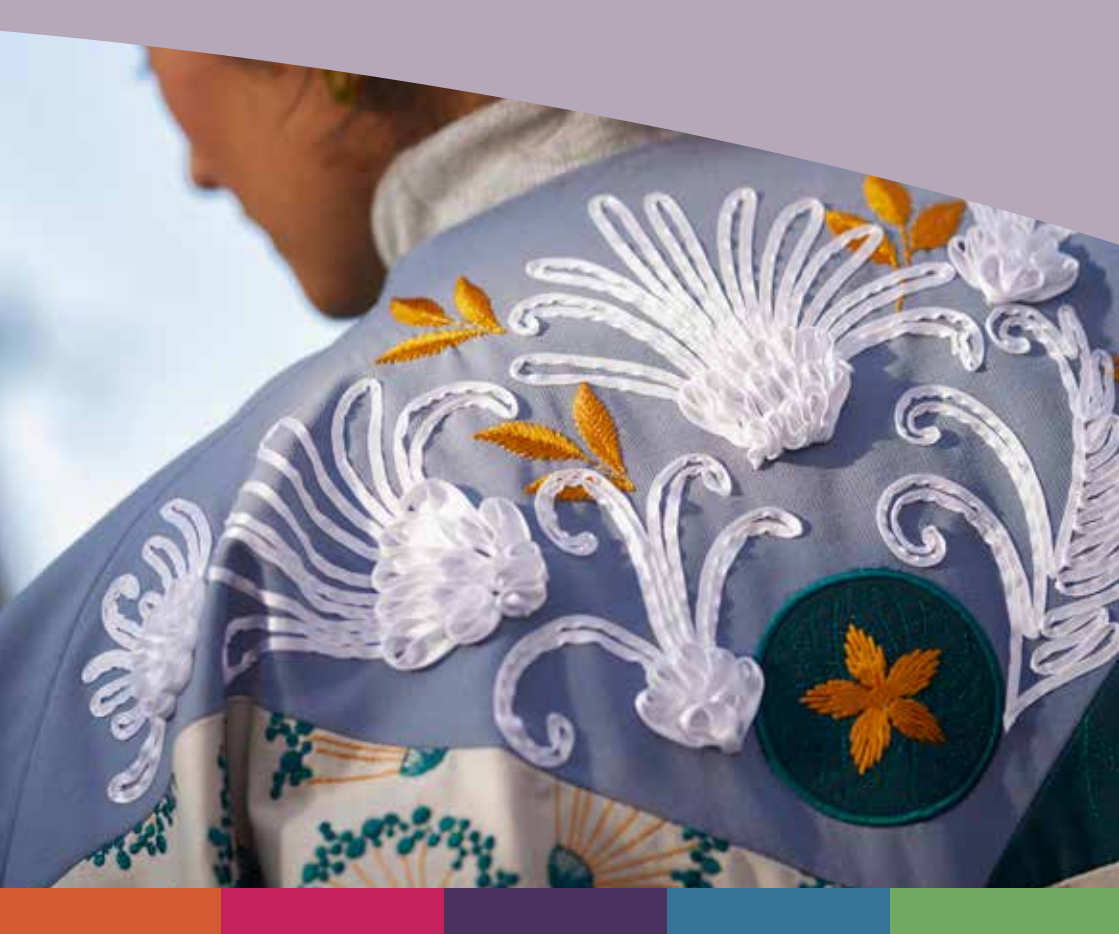

# I mySewnet <sup>™</sup> Embroidery

Tervetulonäyttö tulee näkyviin, kun avaat mySewnet<sup>™</sup> Embroideryn ja napsautat Tiedosto-valikkoa

# Aloitusnäyttö

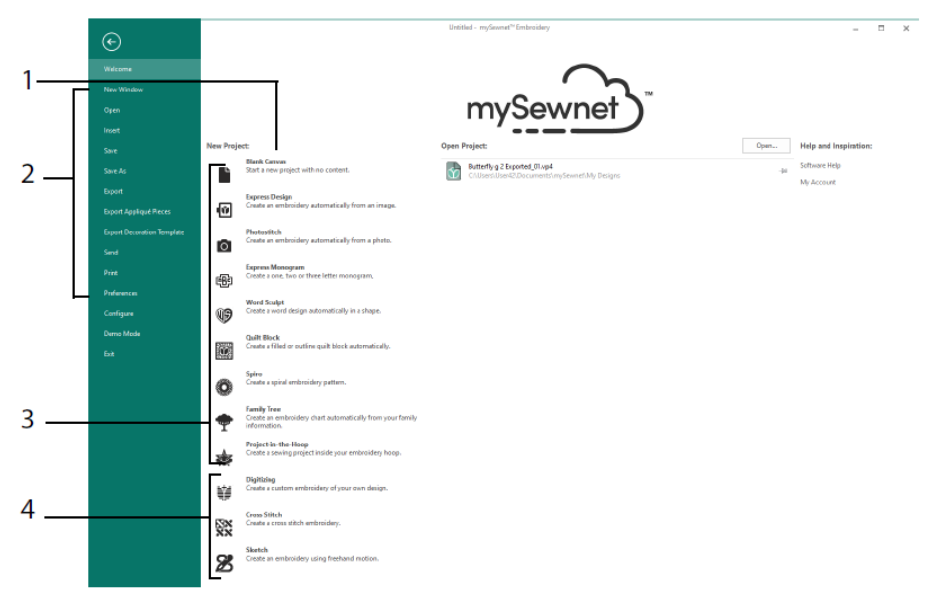

Tässä voit aloittaa uuden kuvion suunnittelun tyhjällä näytöllä (1); avaa, tallenna tai tulosta olemassa oleva kuvio (2); luo kuvio jollakin ohjatuista toiminnoista (3); tai käytä mySewnet<sup>TM</sup> Digitointi- III, mySewnet<sup>TM</sup> Ristipisto- III tai mySewnet<sup>TM</sup> Luonnos III - moduuleja (4).

# Työalue

Käytä työaluetta (1) luodaksesi kuvion valitsemallesi kehälle asettelu- ja suunnitteluelementeillä (esimerkiksi kirjonta tai kirjain), jotka näkyvät Kirjontakuvanauhassa (2) Katso kuviotietoja, vaihda lankavärejä, lisää muistiinpanoja ja kuviopaneelin leikepöytä- ja yleiskatsausikkunaa (3).

Valintanauhapalkissa (4) on 12 välilehteä: Tiedosto, Koti, Luo, Encore, Kirjain, SuperDesign, Kehys, Applikaatio, Koristele, Muokkaa, Näytä ja Apu. Pikatyökalurivillä (5) on kuvakkeita usein käytetyille ominaisuuksille, kuten: Lisää 🌇, Tallenna nimellä 🔊, Vie

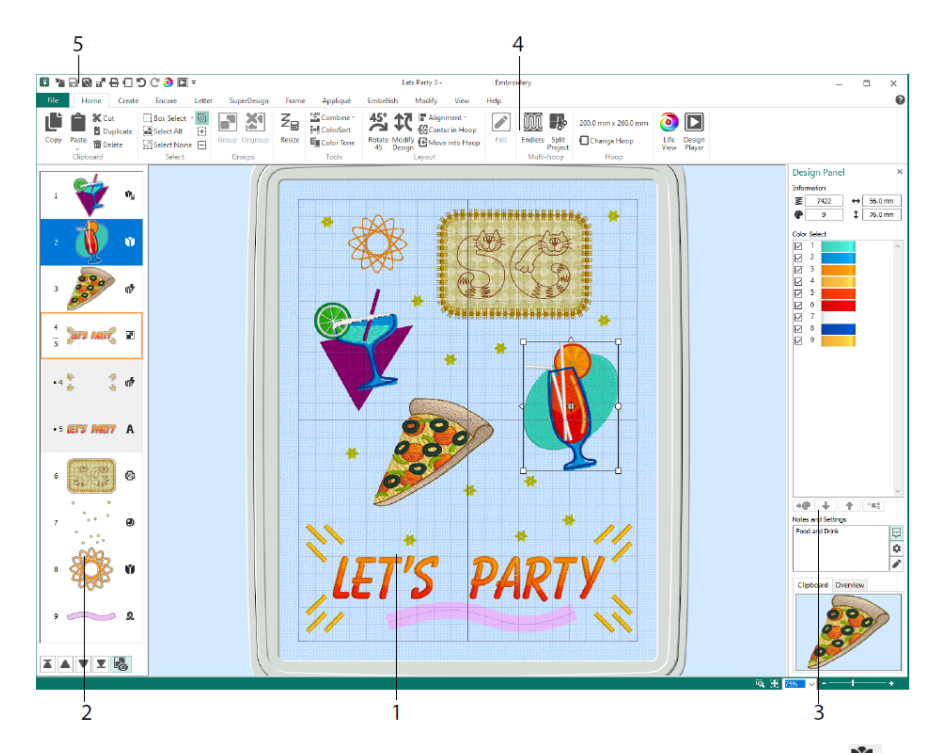

Kirjontakuvanauhassa näkyvät kuviotyypit ovat: Kirjonta Koon muokkaus -tilassa <sup>™</sup>, kirjonta skaalaustilassa <sup>™</sup>, kirjaston kuviot Koon muokkaus- <sup>™</sup> ja skaalaus <sup>®</sup> tilassa, SuperDesigns ja kehykset <sup>™</sup>, kirjaimet **A**, koristeet <sup>®</sup>, monogrammit <sup>®</sup>, nauhakuviot <sup>®</sup>, digitoidut kuviot <sup>®</sup>, ristipistokuviot <sup>™</sup> ja kohdistustikit <sup>+</sup>. Ryhmän kuviot <sup>®</sup> on sisennetty. Näytä ryhmät <sup>®</sup> -painikkeella näet ryhmään kuuluvat kohteet ja Kirjo myöhemmin <sup>♥</sup>, Kirjo aiemmin- <sup>▲</sup>, Kirjo viimeksi- <sup>▲</sup> ja Kirjo ensimmäiseksi <sup>♥</sup> -painikkeiden avulla voit siirtää kuvioita ja ryhmiä kuvion sisällä.

Tarkastele kuviopaneelissa kuviontietoja: (aktiivisen kuvion korkeus ↓ ja leveys↔), tikkimäärä 🛎 ja värien määrä 🖤.

#### Värinvalinta

Valitse lankaväri Värinvalinta-valikossa. Kaksoisnapsauta tai valitse ja valitse Vaihda väri → (1), jos haluat katsoa väriä Värivalinta-ikkunassa. Pidä hiiren osoitinta langan päällä nähdäksesi sen nimen (2). Katso värin (3) lankatehosteita. Muuta värien ompelujärjestystä painamalla Siirrä ylös → ja Siirrä alas → Yhdistä värit <sup>™</sup> yhdistää värin aiempaan värilohkoon ja poistaa Värinvaihto-komennon. Muokkaa-välilehdellä voit poistaa valintaruudun värin piilottamiseksi (5).

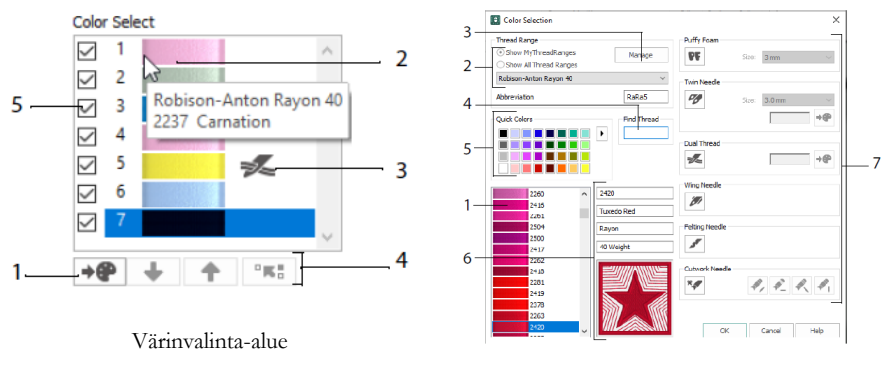

Värinvalinta -ikkuna

Valitse Värivalinta-ikkunassa mikä tahansa lankaväri (1) käytettävissä olevien lankavalmistajien valikoimasta (2), kuten Robison-Anton Rayon 40, tai langasta, jonka olet lisännyt Omat langat -valikoimaan. Hallitse lankoja<sup>TM</sup> mySewnet-lankavälimuistissa (3). Etsi lanka numeron mukaan (4) tai käytä Pikavärit-toimintoa (5). Katso valitun langan (6) tietoja. Lisää lanka- tai neulatehoste valituun värilohkoon (7).

Näytä efektit käyttäessäsi Puffy Foamia **PF**, kahta lankaa (Dual Thread ) vyhdessä neulassa, kaksoisneulaa v, siipineulaa v päärmeisiin tai perinnemalleihin, huovutusneulaa v huovuttamiseen hahtuvalangalla ja leikekirjontaneulaa v.

### Värisävy

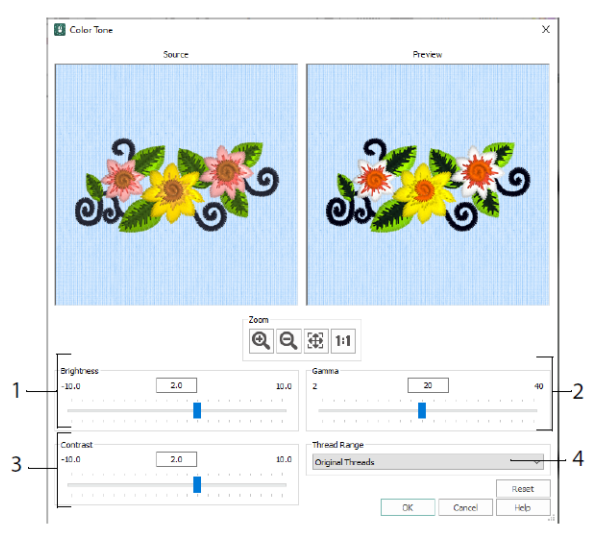

Värisävy -toiminnolla voit vaihtaa valitun kuvion tai ryhmän lankavärejä.

Säädä kirkkautta (1) sekä valo- ja väritasapainoa (2) ja kontrastia (3). Thread Rangen (4) avulla voit muuntaa kaikki valitun kuvion langat uudeksi värivalikoimaksi.

### Aloitus-välilehti

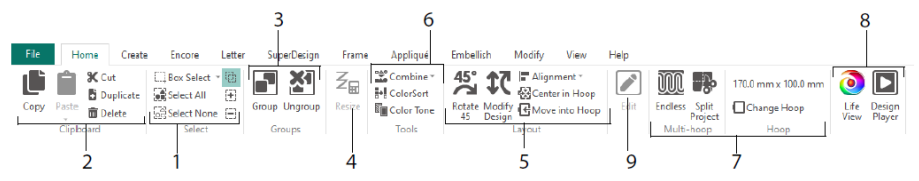

Aloitus-välilehdellä voit valita (1), kopioida (2) ja ryhmitellä (3) kuvioita, vaihtaa kokoa (4), kohdistaa ja pyörittää (5), yhdistää kuvioita ja vaihtaa värejä (6), vaihtaa kehää ja käyttää ohjattuja boordi- ja kuvionjakamistoimintoja (7) sekä näyttää kuvioita Luonnollinen näkymä- i ja Kuvion toisto - toimintojen (8) avulla Muokkaa valittua kuviota mySewnet<sup>TM</sup> Stitch Editorissa tai mySewnet<sup>TM</sup> Digitointi -toiminnossa (9).

### Valinta

Ruutuvalinta 🛄 -toiminnolla voit valita kuviot tai tikit suorakulmaisella alueella napsauttamalla ja vetämällä. Vapaan käden 宛 -toiminnolla voit valita alueen piirtämällä

sen ympäri itse. Pistevalinta G-toiminnolla voit sijoittaa pisteet viivalle valitaksesi alueen. Valitse ja muokkaa yksittäisiä tikkejä Valitse ompeleita -toiminnolla A. Lisää valikoimaan • toiminnolla voit kasvattaa valikoimaa, ja Poista valikoimasta - toiminnolla voit pienentää sitä. Valitse kaikki - toiminnolla voit valitset kaikki työalueen kuviot, ja Valitse Ei mitään - toiminnolla voit poistaa kaikkien valinnan, myös kehän ulkopuoliset.

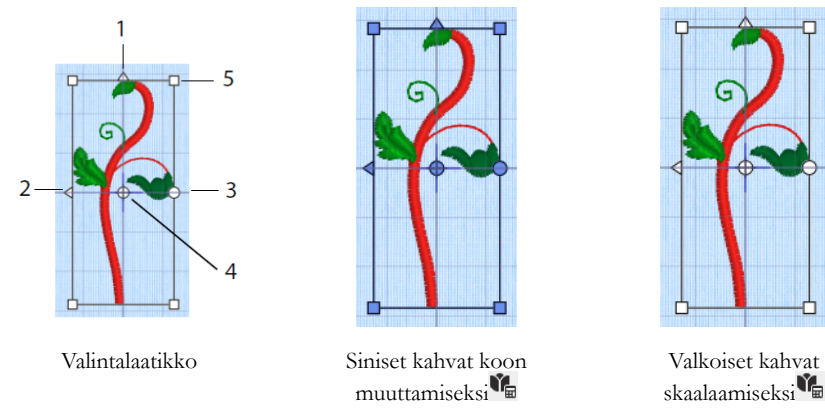

Kolmiomaisilla Käännä pystysuorassa- (1) ja Käännä vaakasuorassa (2) -kahvoilla voit peilata kuvion/kuviot. Pyörityskahvalla (3) voit pyörittää valittuja kuvioita pyörityskeskuksen ympäri (4). Käytä kulmakahvoja (5) lohkon koon muuttamiseksi.

Jos valintaruudun kulmissa on pyöreät kahvat, osa siitä on valitun kehän ulkopuolella.

Koon muutos<sup>Z</sup> -kuvakkeella voit siirtyä koonmuuttamis- ja skaalaustoiminnon välillä.

Kulmakahvat ovat sinisiä Koon muutos-tilassa (tiheys säilyy muutettaessa kokoa) tai valkoisia skaalaustilassa (tikkimäärä säilyy muutettaessa kokoa). Kahvat ovat vihreitä, kun käsiteltävänä on kirjaimet, SuperDesigns, kehykset ja koristelut, ja vaaleanvihreitä, kun käsiteltävänä on monogrammit.

Leikkaa -toiminnolla voit poistaa valitut kirjontakuviot tai tikkialueen projektista ja siirtää sen leikepöydälle. Kopioi D-painikkeella voit kopioida valinnan ja liittää leikepöydällä olevan alueen erillisenä kuviona Liitä-näppäimen avulla, tai kuvion Muokkaa-välilehdellä. Monista -toiminnolla avulla voit tehdä kopion, joka lisätään automaattisesti alkuperäisen alapuolelle ja oikealle. Center -toiminnolla voit liittää kopion kehän keskelle. Poista -toiminnolla poistat valinnan. Peruuta kumoaa edellisen toiminnon ja Tee uudelleen C palauttaa sen.

pyöritä 45 <sup>45</sup>-toiminnolla voit pyörittää valittu(j)a kuvio(i)ta 45 astetta kerrallaan. Muokkaa <sup>17</sup>-toiminnolla avaat ikkunan, jossa voit vaihtaa valittuna olevan kuvion tai ryhmän kokoa ja pyörittää sitä.

### Useita valittuja ja ryhmiä

Ryhmitä II-toiminnolla voit tehdä pysyvän ryhmän kaikista valittuna olevista kuvioista.

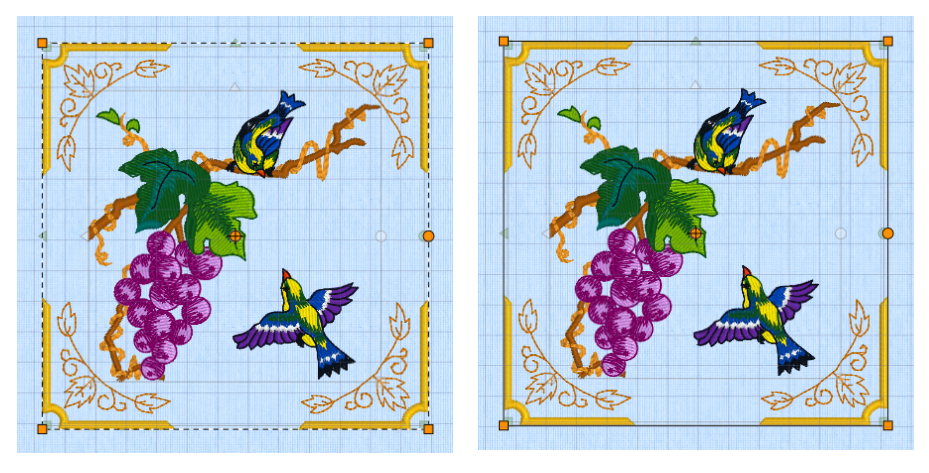

Monivalinta

Ryhmä

Pura ryhmä<sup>2</sup>-toiminnolla voit jakaa valittuna olevan ryhmän alkuperäisiin kuvioihinsa. Paljasta ryhmät <sup>3</sup>-toiminnolla Kirjontakuvanauhassa tai kontekstivalikossa voit valita ja muokata yksittäisiä ryhmän kuvioita.

### Encore-välilehti

Encoren avulla voit toistaa valittuja kirjontakuvioita viivalla, ympyrässä, muodossa tai kehällä.

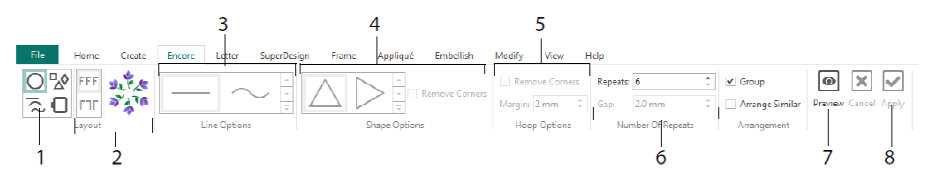

Valitse Encore-tyyppi (1) - ympyrä, jokin kahdeksasta eri viivatyypistä, jokin 50 muodosta tai kehän reunus. Valitse asettelu - vakio tai peilatut parit (2) - ja viivatyyppi (3), muoto (4) tai kehäasetukset (5) sekä välistys tai toistojen määrä (6). Esikatsele kuviota (7) ja käytä (8).

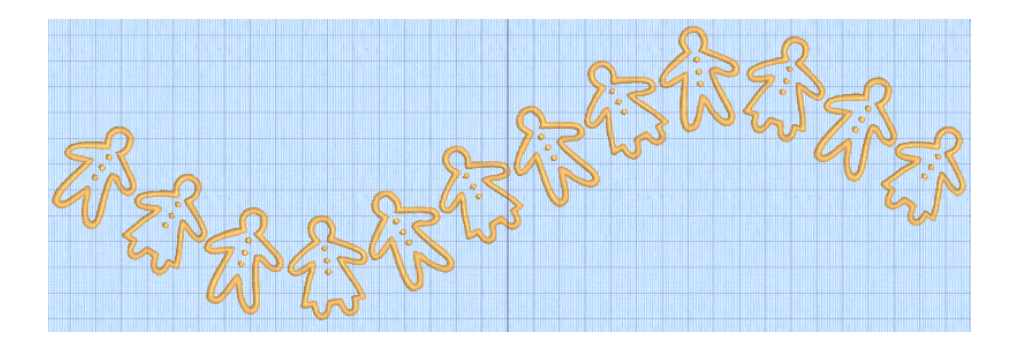

### Kirjain-välilehti

Kirjain-välilehdellä voit lisätä kirjaimia käyttämällä yksi- tai monivärisiä fontteja, puffy foam -koholevyä tai väritehostefontteja sekä vaihtoehtoisia aakkosia.

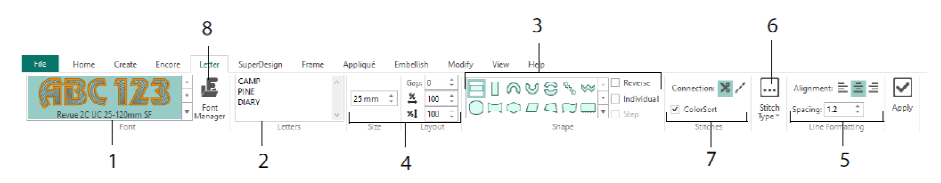

Fonttivalikoiman (1) avulla voit valita fontin eri fonttiluokista. Kirjoita teksti (2) ja sijoita merkit 35 erilaisella kirjainmuodolla (3). Valitse koko (4) ja viivan muotoilu (5) ja säädä tikkityyppejä (6) ja useimpien fonttien asetuksia. Voit myös vaihtaa yhteystyyppiä ja käyttää Värilajittelua (7). Font Managerilla (8) voit etsiä fontteja nimen ja koon mukaan sekä luoda ja poistaa käyttäjän fontteja.

Napsauttamalla Handles-valikkokuvaketta 🗏 hiiren oikealla painikkeella voit katsoa block-kirjainvalikkoa ja valita kirjainmuodon.

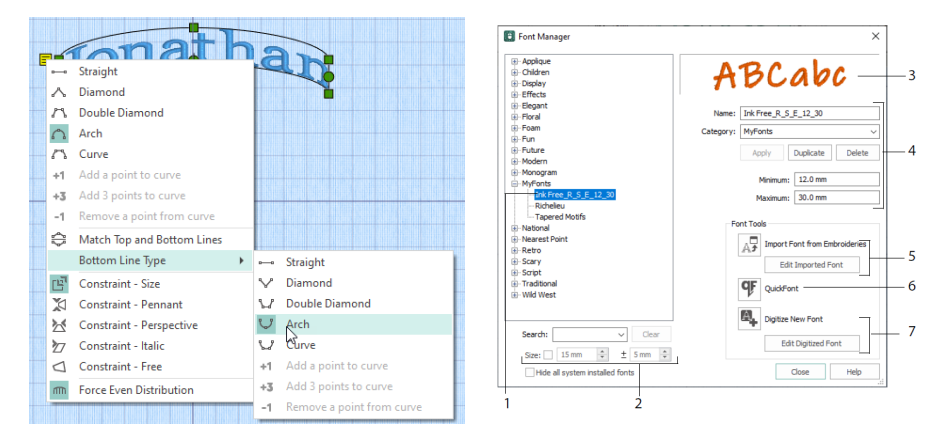

Font Managerilla voit etsiä fontteja ja järjestää, nimetä uudelleen, luoda, monistaa ja poistaa käyttäjän fontteja. Valitse fontti valikosta (1) tai etsi fontti nimen tai koon (2) perusteella. Katso valittua fonttia (3), ja muuta oman fontin nimeä tai luokkaa tai monista tai poista se (4).

Import Tuo fontit kirjonnasta - toiminnolla (5) voit tuoda yksittäisiä kirjottuja kirjaimia fontin luomiseksi. Selaa kirjaimet yksitellen tai tuo ne Explorer-ikkunasta. QuickFont Wizardilla **V** voit luoda rajattoman määrän kirjontafontteja lähes kaikista tietokoneesi TrueType®- tai OpenType® -fonteista. Käytä mySewnet<sup>TM</sup> Digitoi uusi fontti -toimintoa (7) lisäfonttien luomiseen ja muokkaamiseen.

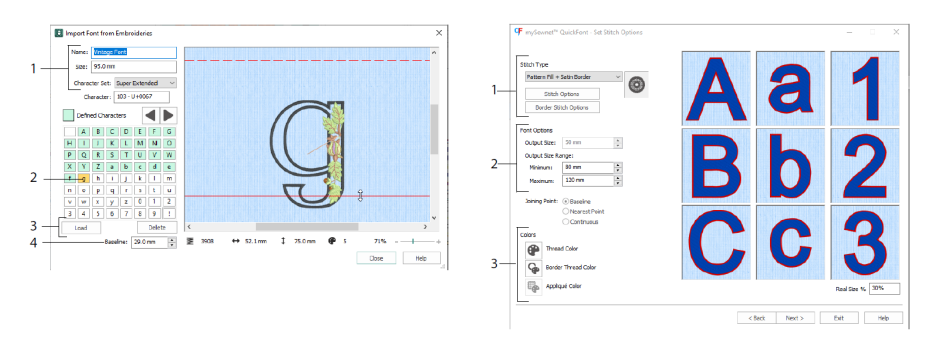

Tuo fontti kirjonnasta 🗗 -toiminnossa voit asettaa fontin nimen ja koon ja valita merkistön (1). Napsauta valitaksesi kirjaimen (2), luodut kirjaimet ovat vihreitä. Voit korvata tai poistaa kirjaimen (3). Siirrä kirjaimen punaista pohjaviivaa nuolilla (4) tai vetämällä punaista viivaa. Katkoviivassa näkyy A-kirjaimen yläosa.

Tuodut kirjaimet ovat tikkitiedostoja, eivät säädettäviä kuviotiedostoja, ja ne toimivat parhaiten alkuperäisessä muodossaan ja koossaan.

QuickFont Wizardilla <sup>¶</sup> voit luoda mySewnet<sup>™</sup> Embroidery - kirjontafontteja lähes kaikista tietokoneesi TrueType®- tai OpenType® - fonteista.

Valitse fontti ensimmäiseltä sivulta, valitse Tikkityyppi -sivulta tikkityyppi (1) ja muuta sen ominaisuuksia, määritä fonttikoko (2) ja muuta fontin lanka- ja applikaatiovärejä (3). Viimeisellä sivulla esikatsele ja tallenna uusi fontti.

### SuperDesign-välilehti

SuperDesign-välilehdellä voit lisätä SuperDesigns-komentoja ja säätää niiden kokoa ja ulkoasua.

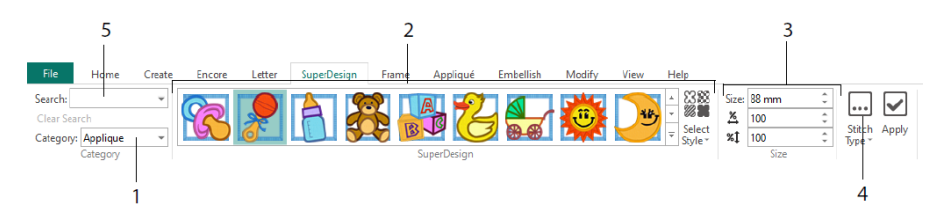

Valitse SuperDesign-luokka (1), valitse SuperDesign-joukko ja tyyli selaamalla valikoimaa (2) ja valitse yksilöllinen kuvio. Määritä valitun kuvion koko (3). Muuta kuvion tikki- ja applikaatioasetuksia (4). Voit etsiä kuviota myös nimen tai avainsanan (5) perusteella.

### Kehys-välilehti

Kehys-välilehdellä voit ympäröidä kuvion koristekehyksellä ja kiehkuroilla, luoda boordin automaattisesti tai sijoittaa kuvioviivan tai yksittäiskuvion.

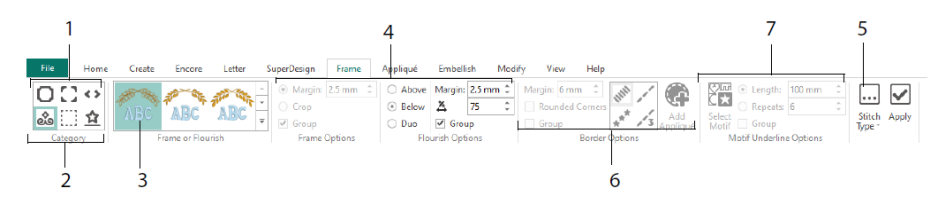

Valitse kehys, kulmat tai sivukappaleet (1) tai kiehkura, reuna tai kuvioalaviiva (2). Valitse kuvio galleriasta (3) ja valitse sitten kehyksen tai kiehkuran asetukset (4) ja ompeluominaisuudet (5). Valitse boordin (6) asetukset valinnaisesti applikaatiokankaalla ja sijoittelutikeillä tai kuva-aiheella ja sen asetuksilla Kuva-aiheen alleviivaus -toiminnossa (7).

#### Applikointi-välilehti

Applikointi-välilehdellä voit katsoa ja muokata applikaatiopaloja. Applikaatiokangas näkyy kirjonnan alla, kuten se näkyisi ommeltuna.

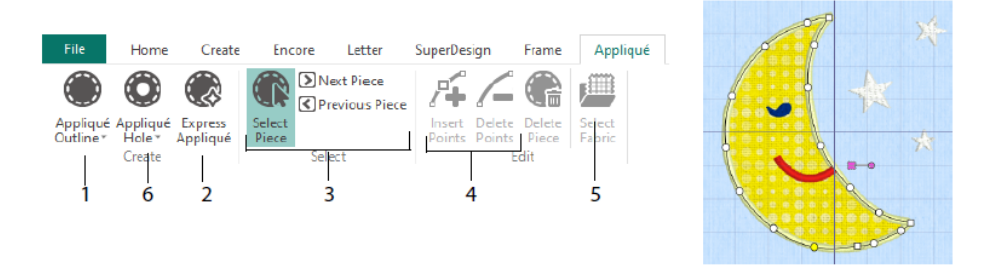

Määritä applikaatioalueen ääriviivat Applikaation ulkorajaus -piirtotyökaluilla (1) tai automaattisesti Pika-applikoinnilla (2). Applikaatiotilkun valintatyökalujen (3) avulla voit tarkastella applikaatioalueen ääriviivoja ja lisätä pisteitä ja poistaa pisteitä (4) applikaation ääriviivaa muokattaessa. Valitse kangas (5) -toiminnolla voit valita applikaatiotilkun ja tehdä siihen reiän Applikointiaukko (6) -toiminnolla.

Applikointivalinta -valintaikkunassa voit valita applikaatiossa käytettävän kankaan tai kuvan.

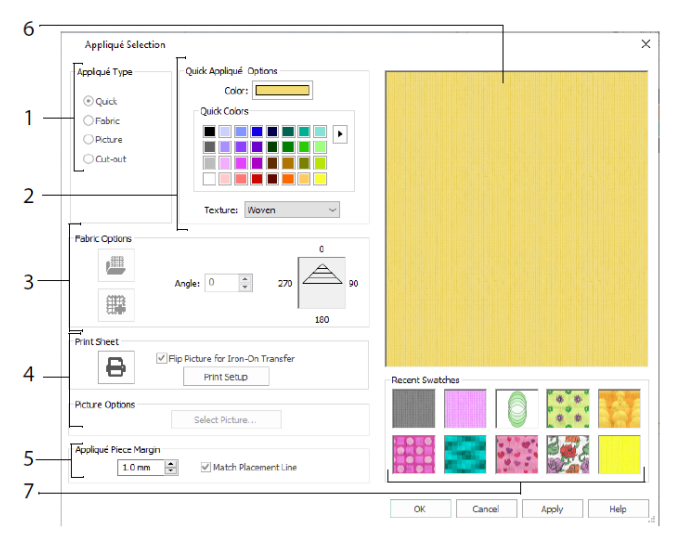

Valitse applikaatiotyyppi (1) - Pikavärille ja tekstuurille, Kangas kankaan valitsemiseksi, Kuva kuvan valintaa varten ja Leikekuvio, kun haluat kuvion alle jäävän kankaan näkyviin. Pika Applikaatio (2) toiminnolla voit valita värin ja tekstuurin, valita tai luoda kuviollisen kankaan (3) tai ladata ja tulostaa kuvan kuviollista applikaatiota varten (4). Säädä applikaatiotilkun (5) asetuksia. Esikatsele valittua kangasta (6) tai valitse äskettäin käytetty kangas (7).

# Koristelu-välilehti

Koristele valitsemasi tausta ja kirjonta Koristelu-välilehdellä nauhalla, helmillä tai paljeteilla sekä hotfix-kristalleilla tai nastoilla.

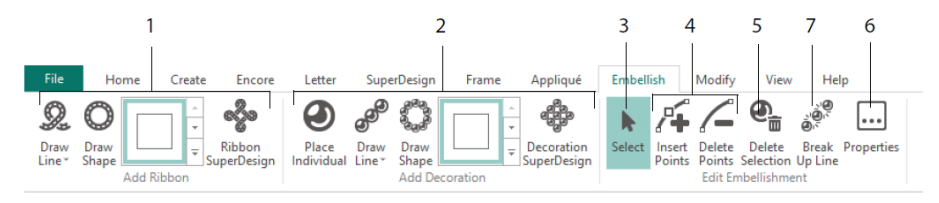

Piirrä nauhaviiva tai -muoto tai käytä valmista nauhakuviota (1). Sijoita yksittäisiä koristeita, piirrä viiva tai muoto tai käytä valmista koristekuviota (2). Jos haluat vaihtaa koristelua tai valintanauhaa, valitse se (3), niin voit muokata, lisätä tai poistaa pisteitä valintanauhasta tai koristeviivasta (4), ja voit myös poistaa sen (5). Asetukset-toiminnolla voit vaihtaa valitun nauhan tai koristeet (6). Voit myös hajottaa koristeviivan yksittäisiksi koristeiksi (7).

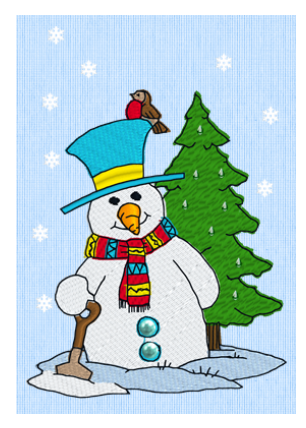

### Kontekstivalikko

Kontekstivalikon avulla pääset käyttämään yksittäisten kuvioiden muokkaustoimintoja, kuten vaihtamaan niiden kokoa tai pyörittämään. Napsauta kuviota hiiren oikealla painikkeella ja valitse haluamasi toiminto kontekstivalikosta.

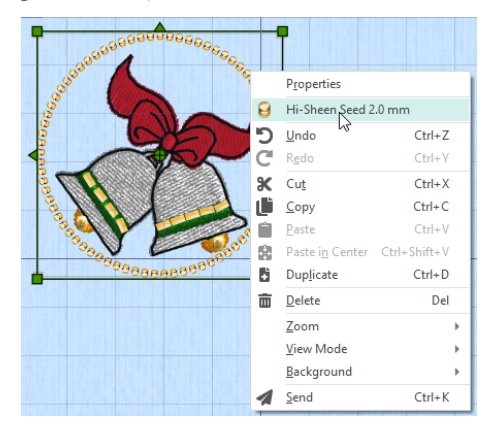

Kontekstivalikosta voit myös vaihtaa kirjainten tikkityyppien (fonttien, kirjainmuotojen jne), kehyksien ja SuperDesigns-kuvioiden ominaisuuksia tai korjata niitä tikkeinä.

### Muokkaa-välilehti

Muokkaa-välilehdellä voit muokata ja lisätä tikkejä tai valita tikkialueen (1) muokattavaksi. Vaihda koon muuttamisen ja skaalaamisen (2) välillä. Pyöritä valittua aluetta (3) tai muuta sen kokoa. Piilota tikit väreittäin tai käyttämällä piirtotyökalua (4). Leikkaa ja kopioi tikkialueita (5) tai kokonaisia kuvioita ja liitä viimeisen näkyvän tikin jälkeen. Lisää tikkejä , värinvaihtoja ja Stop-komentoja (6). Mittaa etäisyys työalueella Mittaa pituus (7) -toiminnon avulla.

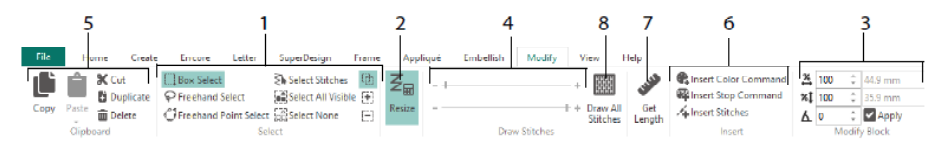

Piirrä kaikki tikit -toiminolla (8) saat näkyviin ja muokattavaksi kaikki valitun kuvion tikit.

Piirrä tikkejä -toiminnolla asetat aloitus. tai lopetustikin seuraavasti:

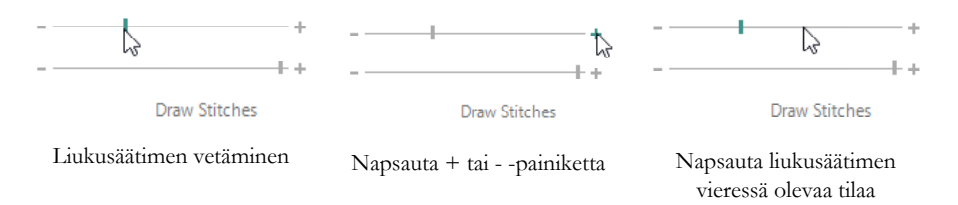

# Jatkuja ja jaettu projekti

Etusivu-välilehden Jatkuva W-toiminnolla voit lisätä aloitus- ja lopetusmerkit (kohdistusompeleet) kuvioon, niin että sen voi kirjoa jatkuvana, tasavälisenä kuviona niin moneen kertaan kuin haluat ja pingottaa kankaan yhä uudelleen.

Aseta kankaan suunta kehällä (1), loppumerkin tyyppi (2) ja merkkien sijainti (3). Määritä kuvioiden välinen välimatka (4).

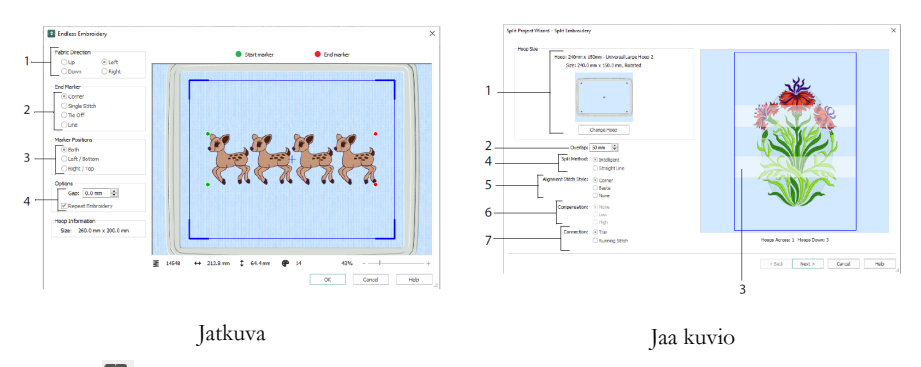

Jaa kuvio P-toiminnolla voit jakaa suuren kirjontaprojektin osiin kirjottavaksi vaiheittain.

Valitse Kirjonnan jakaminen -sivulla kehä (1), aseta osien välinen limittäisyys (2 ja 3), valitse suora viiva tai älykäs jako (4) ja valitse kohdistusompeleen tyyppi (5), kompensoi kankaan vetäminen suorassa jaossa (6) ja valitse siirtymistapa tikkialueiden välillä (7). Kirjonnan tallentaminen -sivulla voit katsoa ja tallentaa jaetut osat, ja Tulostusasetukset -sivulla voit tulostaa projektisi mallineen ja työarkit,

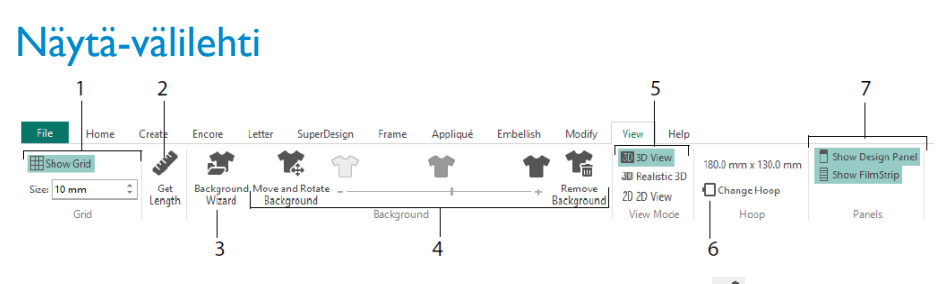

Näytä-välilehdellä voit katsoa ja säätää ruudukkoa (1), Mittaa pituus 🌮-toiminolla mitata kuvion (2), avata tai luoda vaatteen, tilkkutyöblokin tai kangastaustan

Taustakuvaavustimessa (3) sekä muokata, häivyttää tai poistaa taustan (4). Vaihda 3D-, 3D 3 Realistinen- ja 2D-näkymien 2 välillä (5). Vaihda kehä (6) ja katso tai piilota kuviopaneeli ja Kirjontakuvanauha (7).

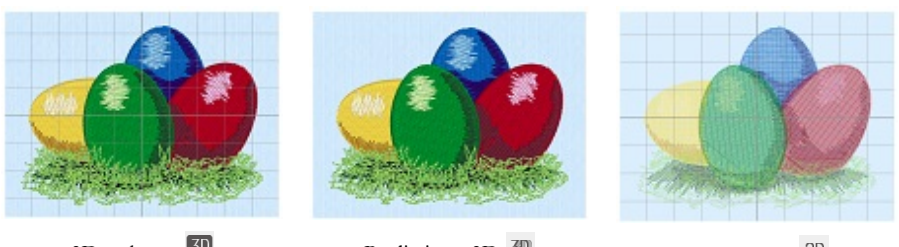

3D-näkymä 3D

Realistinen 3D 3D

2D-näkymä<sup>2D</sup>

3D-näkymässä 3D voit katsoa kirjontoja, taustaa ja ruudukkoa tavallisessa 3D-tilassa. Realistisessa 3D-näkymässä 3D voit katsoa kirjontoja ja taustaa 3D-välittäjinä ilman valintalaatikoita, ruudukkoa tai kehää. 2D-näkymässä 2D näet kirjontakuviosi yksittäiset tikit viivoina ilman varjostuksia.

# Mittaa pituus

View- ja 🏈 Muokkaa-välilehtien Mittaa pituus -painikkeen avulla voit mitata kuvion kahden pisteen välisen etäisyyden. Napsauta Mittaa pituus 🇬 -kuvaketta, niin hiiren osoitin muuttuu mittaosoittimen kuvakkeeksi. Napsauta ja vedä viiva kirjonnan yli. Viivan pituus tulee näkyviin.

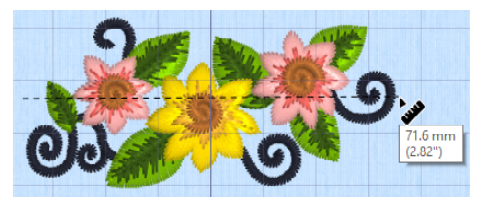

### Taustat

Luo tai lataa tausta ohjatulla Taustakuva-avustin -toiminnolla<sup>27</sup>. Näytä tai häivytä tai piilota vaate-, tilkkutyö- tai kangastausta vetämällä Taustakuva-liukusäädintä.

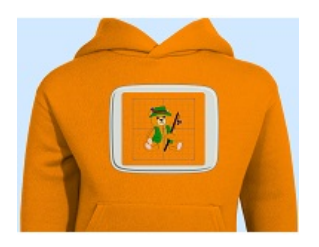

Taustakuva päällä näyttää kuvan taustalla.

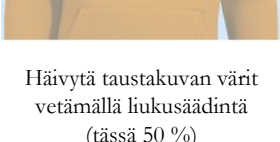

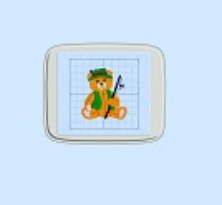

Taustakuva pois piilottaa kuvan.

Siirrä ja pyöritä taustakuvaa 🔽 -toiminnolla voit muokata taustaa ja Poista taustakuva 🍱 -toiminnolla poistaa taustan.

### Kuvion toisto & Luonnollinen näkymä

Kuvion toistolla D voit toistaa kuvion tikit ikään kuin viedystä kirjonnasta käyttämällä mySewnet<sup>TM</sup> Configuren nykyistä Optimoi ompelulle -asetusta. Applikointikangas näkyy, jos sellainen on.

Aloita Esitä-painikkeella ja ohjaa sitten toistoa liukusäätimellä (1). Aseta toistonopeus ja -suunta säätimillä (2). Jaa -toiminnolla voit tallentaa kuviosta kuvan tai videon (3). Katso tikki- ja värimäärää sekä kuvion kokoa (4). Viestit, esimerkiksi applikaation sijoitteluohjeet, näytetään Pysäytä-komennon (5) jälkeen.

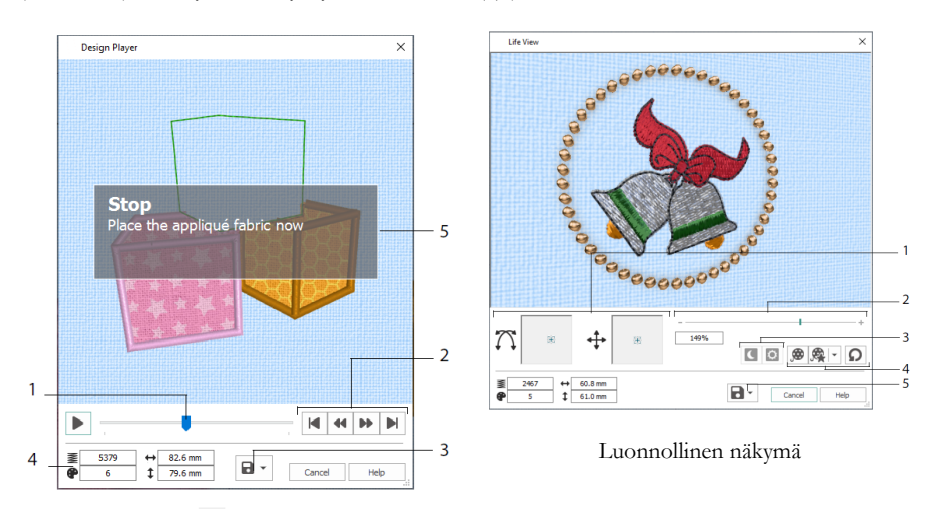

#### Kuvion toisto

Luonnollisen näkymän avulla voit katsoa, miltä projektista viety kirjonta näyttää 3D:nä todellisessa näkymässä ilman ruudukkoa, valittuja tikkejä tai merkkejä. Kaikki valitut taustavaatteet, tilkkutyöblokit tai kankaat näytetään applikaatiokankaiden kanssa.

Asettelu<sup>++</sup>-toiminnolla voit vaihtaa 3D-katselukulmaa tai pyörityksen ilikkumaan ikkunan ympäri (1). Lähennä tai loitonna Lähennys alkin avulla (2). Käytä Hohtaa pimeässä- **s** ja Valoreaktiivinen **s** -toimintoja nähdäksesi pimeässä hehkuvan ja fotokromisen langan vaikutuksen. (3). Esitä Demolla **s** voit animoida automaattisesti, tai katsoa nauhoitetun animaatiosi painamalla Esitä Demo **s** (4). Jaa -toiminnolla voit tallentaa kuviosta kuvan tai videon (5).

### Kehän valinta

Kehän valintaa □-toiminnolla voit valita kirjontakehän koon käytettäväksi MySewnet<sup>™</sup> -kuvion kanssa. Kehätiedot tallennetaan .vp4-kirjontatiedostoon.

|     | Hoop Selection                    |                                  | ×              |
|-----|-----------------------------------|----------------------------------|----------------|
|     | Ноор Туре                         |                                  |                |
| 1—  | Hoop Group: Un                    | iversal                          | ~              |
|     | Hoop Size: 18                     | 0mm x 130mm - Universal Large He | oop 1 ~        |
| 2 — |                                   | Included in My Hoops             |                |
| 3—  | Orientation<br>Natural<br>Rotated |                                  | Preview        |
|     | Enter Size                        |                                  | +              |
| 4   | Width: 18<br>Height: 13           | 0 mm<br>10 mm                    | L              |
|     |                                   |                                  | OK Cancel Help |

Valitse kehätyyppi (koneen valmistaja tai Universal) ja kehäkoko (1) tai kirjoita mukautetun kehän koko (4). Aseta sitten kehän suunta (3). Voit myös lisätä kehiä myös My Hoops -valikoimaan (2).

# 2 Luo välilehtisovelluksia

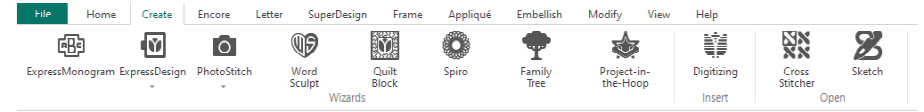

Luo-välilehdeltä pääset ohjattuihin toimintoihin: Ohjattu Pikamonogram <sup>193</sup>, Pikakuvio <sup>193</sup>, Valokuvakuvio <sup>193</sup>, Sanakuvio <sup>199</sup>, Tilkkutyöblokki <sup>193</sup>, Spiro <sup>193</sup>, Sukupuu <sup>194</sup> ja Projekti kehällä -toiminnot <sup>194</sup>. Tästä pääset myös moduuleihin mySewnet<sup>TM</sup> Digitointi <sup>193</sup>, mySewnet<sup>TM</sup> Ristipisto <sup>193</sup> ja mySewnet<sup>TM</sup> Luonnos <sup>194</sup>.

### Spiro-toiminto

Spiro-toiminnolla 🖤 voit luoda monimutkaisia spiraalimalleja useissa väreissä (1) suoraommel-, kaksois- tai kolmoissuoraompeleiden (2) avulla.

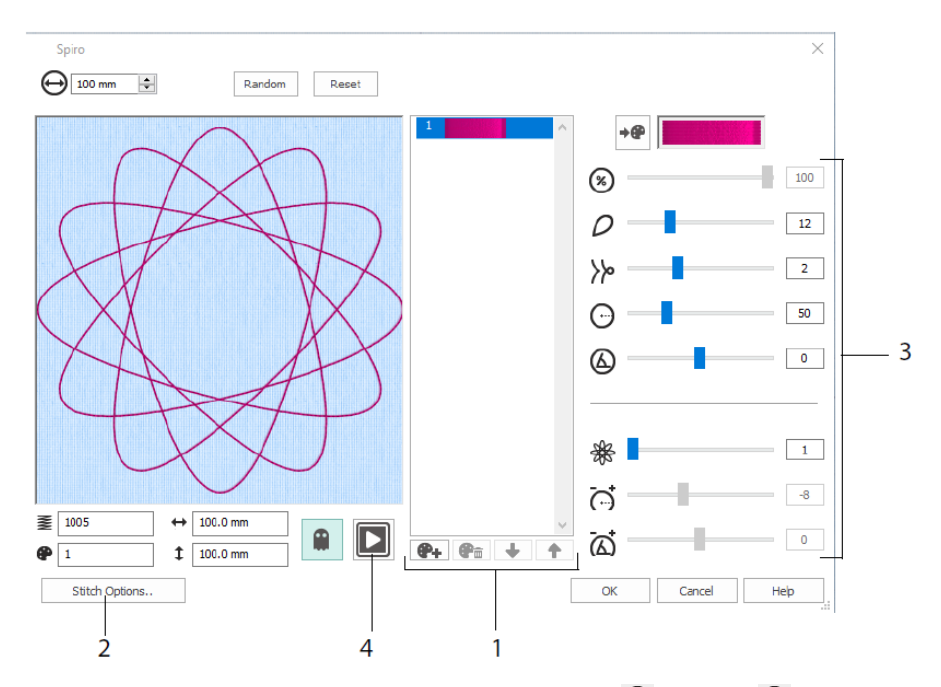

Luo uniikki spiraalikuvio liukusäätimillä (3). Määritä kuviolle $\Theta$  halkaisija  $\mathfrak{S}$  ja suhteellinen koko. Valitse  $\rho$  terälehtien  $\mathcal{V}$  (lohkojen) lukumäärä ja tyyppi sekä muuta kaarevuus ja  $\Theta$  kulma  $\mathfrak{A}$ . Lisää värejä  $\mathfrak{R}$  ja viivoja  $\mathfrak{K}$ , jotta kuviosta tulee

monimutkaisempi, säädä riviväliä ja  $\overleftrightarrow$  siirrosta $\overleftrightarrow$ . Käy  $\square$  (4) kuvio läpi ja sijoita se työalueelle valitsemalla OK.

### Pikakuvio-toiminto

Ohjatun Pikakuvio-toiminnon avulla voit luoda kirjonnat automaattisesti kuvista. Ohjatussa Pikakuvio-toiminnossa voi luoda kolme kirjontatyyppiä: express-kirjonta, express-jäljitys ja express-boordi.

Luo Valitse kuvio tyyppi -sivulla värillinen kirjonta, jäljitä ääriviivat tai luo kuvasta boorditai applikaatiokuvio. Valitse Valitse kuva -sivulta kuva, joka muunnetaan kirjontakuvioksi. Pyöritä ja rajaa kuvaa -sivulla voit pyörittää ja rajata kuvan uudelleen.

Valitse lankavärit -sivulla voit sovittaa Pikakirjonta -kuvion värit kuvan väreihin. Määritä värimäärä (2), muuta lankavärejä tai valitse väri kuvasta (3) ja valitse värijärjestys (4). Valitse, haluatko säilyttää taustan (5), ja halutessasi valitse toinen taustaväri (6).

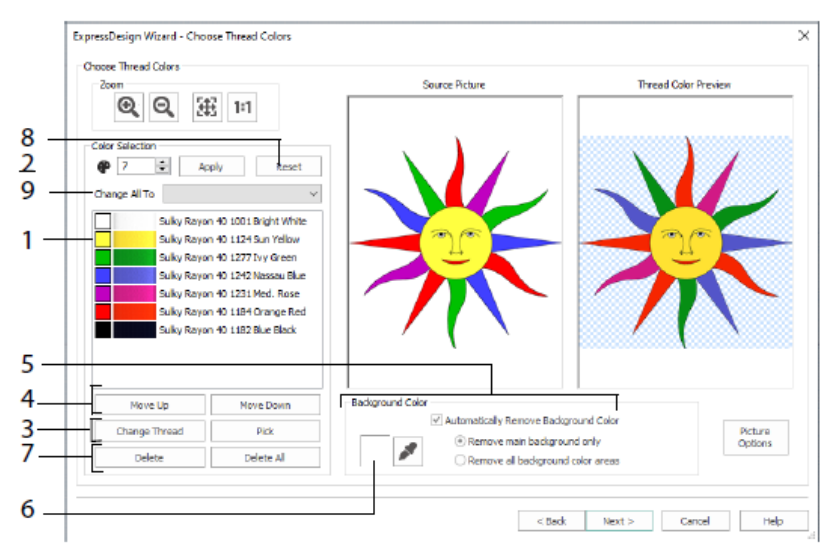

Voit myös poistaa yhden tai kaikki värit (7), palata alkuperäiseen väriluetteloon (8) ja valita toisen värikartan (9).

Ohjatun Pikakuvio-toiminnon Kangas ja tikkityypin asetukset -sivu tulee näkyviin vain, kun luot Pikakirjontakuviota. Se on ohjatun toiminnon viimeinen sivu.

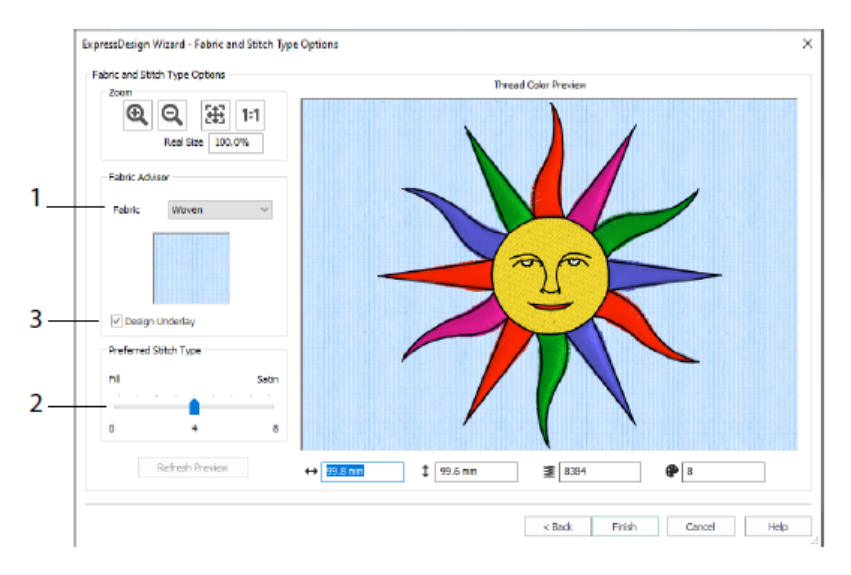

Kangas ja tikkityypin asetukset -sivulla voit esikatsella kuviota kankaalla, johon kuvio kirjotaan(1), ja valita mieleisesi täyttötikin tai satiinialueet (2). Voit myös lisätä kuvioon tukikerroksen automaattisesti (3).

### Ohjattu Valokuva-toiminto

Ohjatun Valokuva-toiminnon savulla voit luoda kirjottuja muotokuvia valokuvista automaattisesti. Luo väri-, seepia-, yksivärinen- tai värilaattakuvio tai lineaarinen kuvio yhdellä langalla.

Valitse kirjontatyyppi -sivulta kirjontatyyppi. Valitse Valitse kuva -sivulta kuva, joka muunnetaan valokuvakuvioksi. Pyöritä ja rajaa kuvaa -sivulla voit pyörittää ja rajata kuvan uudelleen.

Poista taustakuva -sivulla voit poistaa taustan valokuvasta korostaaksesi henkilön kasvoja tai muuta aihetta.

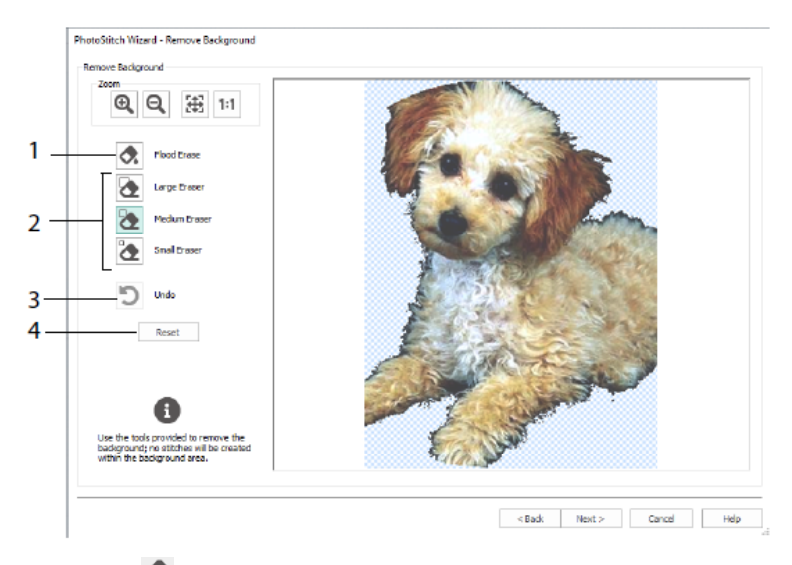

Täyttökumi A-toiminnolla voit poistaa samanvärisiä (1) alueita. Käytä pyyhekumeja: Suuri A, Keskikoko A ja Pieni A (2) poistaaksesi alueita kuvasta ja määritelläksesi alueita Täyttökumi -työkalulle. Voit myös kumota viimeisen toiminnon Peruuta (3) tai aloittaa uudelleen nollauksen (Palauta) (4) avulla.

Kuva vaihtoehdot -sivulla voit poistaa kuvasta punasilmäisyyden (1) ja säätää kuvan harmaita ja ihon sävyjä värikylläisyyden (2) avulla.

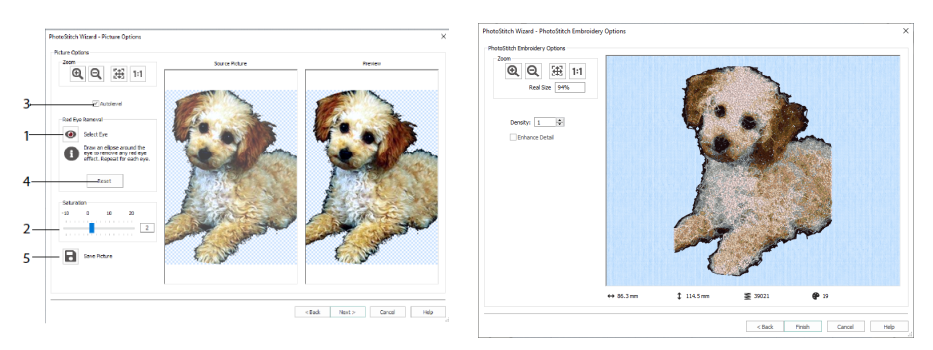

Muuta kuvan kirkkautta ja kontrastia Automaattinen taso -toiminnolla (3) ja aloita alusta painamalla Palauta (4)) Tallenna muokattu kuva Tallenna kuva -painikkeella (5).

Valokuvakirjonta-kirjonta-asetukset -sivulla voit katsoa ja tarkistaa lopullisen kuvion 3Dnäkymässä ennen Valokuvakirjonta-toiminnon sulkemista. Voit vielä valita, haluatko parantaa kuvan yksityiskohtia.

### Sukupuu-toiminto

Sukupuu-toiminnon 🕎 voit luoda kirjotun sukupuun enintään kolmesta sukupolvesta edeltäjiä tai jälkeläisiä (1).

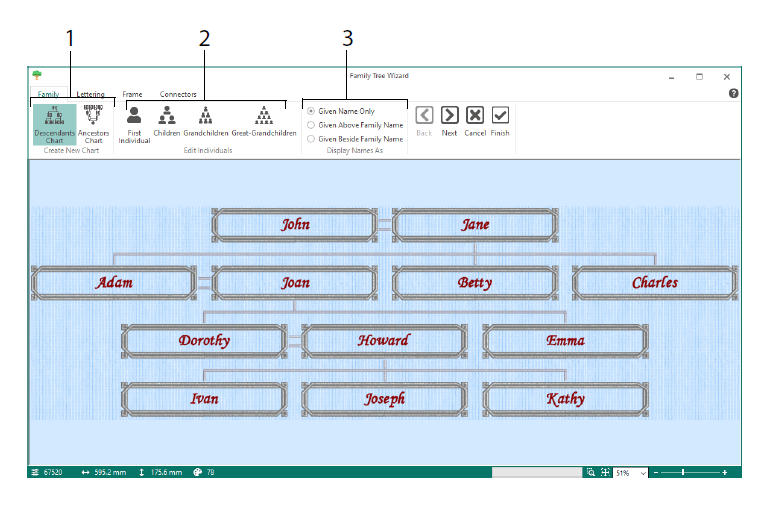

Kirjoita perheenjäsenten nimet ja keskinäiset suhteet (2) ja valitse nimien muoto (3). Valitse Kirjain-, Kehys- ja Liittimet-sivuilla fonttityyli, kehys tai kiehkura ja yhdysviivat, joita käytetään sukupuun kirjonnassa.

### Monogrammi-toiminto

Pikamonogrammi -toiminnolla <sup>®</sup> voit luoda enintään kolmikirjaimisen monogrammin kahdella fonttityylillä ja liittää siihen reunuksen.

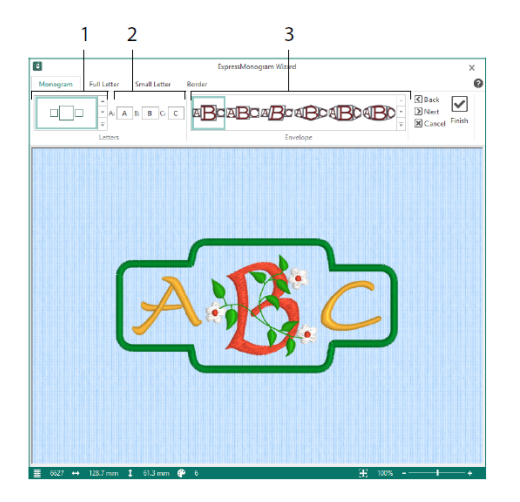

Valitse Monogrammi-sivulla kotelo määrittääksesi kirjainten ja muodon määrän (1), valitse tyyli (2) ja kirjoita alkukirjaimia (3). Valitse Täysi ja Pieni kirjainsivuilla fonttityyli, lankaväri, muoto ja koko. Ympäröi Boordi-sivulla monogrammi reunuksella.

### Projekti kehällä -toiminto

Projekti kehällä -toiminnolla 🐲 voit luoda kuvion käyttämällä haluamaasi projektityyppiä, tyyliä ja mittasuhteita.

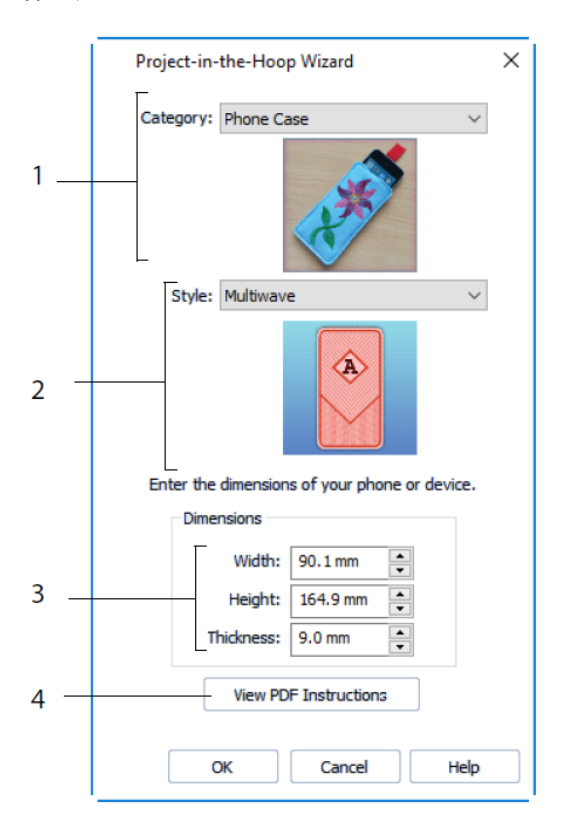

Valitsen kuvion kategoria (1) ja tyyli (2) ja anna sitten projektisi mitat (3). Napsauta Näytä PDF ohjeet-painiketta (4), jos haluat katsoa ja tulostaa kirjontaohjeen PDF-muodossa.

### Sanakuvio-toiminto

Sanakuvio-toiminnolla <sup>(1)</sup> voit luoda sanakuvion automaattisesti. Valitse ääriviiva -sivulla muoto sanakuviota varten, määritä sen koko ja kulma, valitse ääriviivalle tikkityyppi ja säädä sen asetuksia.

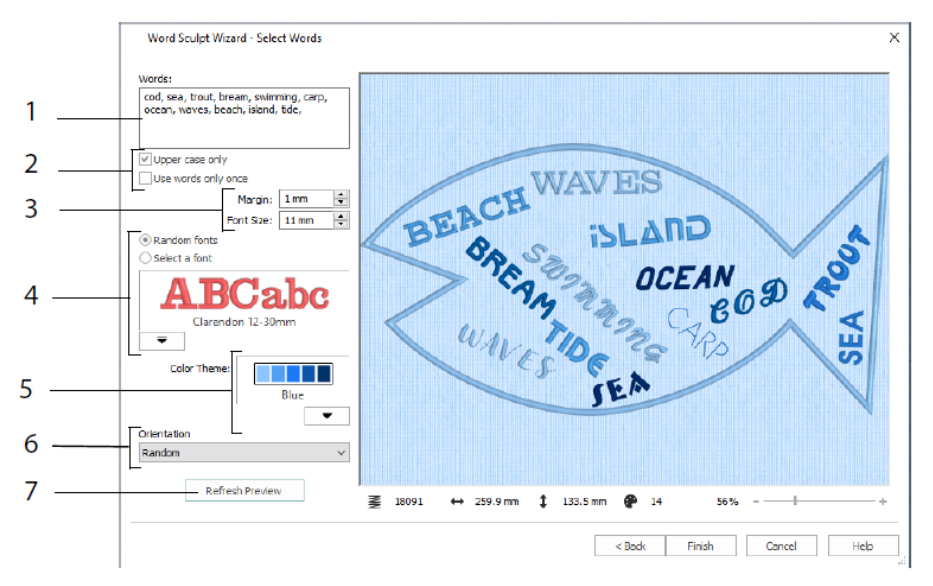

Kirjoita Valitse sanat -sivulle sanat (1) sijoittaaksesi ne valitsemasi ääriviivan sisään. Valitse kotelo, ja jos sanoja käytetään useammin kuin kerran (2). Valitse fonttien kokoalue (3) ja valitse tietty tai satunnaiset fontit (4). Valitse väriteema (5) ja valitse kuvion sanojen suunta (6). Voit katsoa muutoksia Esikatselu -toiminnossa (7).

### Tilkkutyöblokki-toiminto

Tilkkutyöblokki-toiminnolla 💹 avulla luot täyttötikki- tai ääriviivatilkkutyöblokit automaattisesti. Valitse tilkkutyöblokkityyli, -muoto ja -koko, valitse kirjonta tai sisämuoto ja muokkaa sitä.

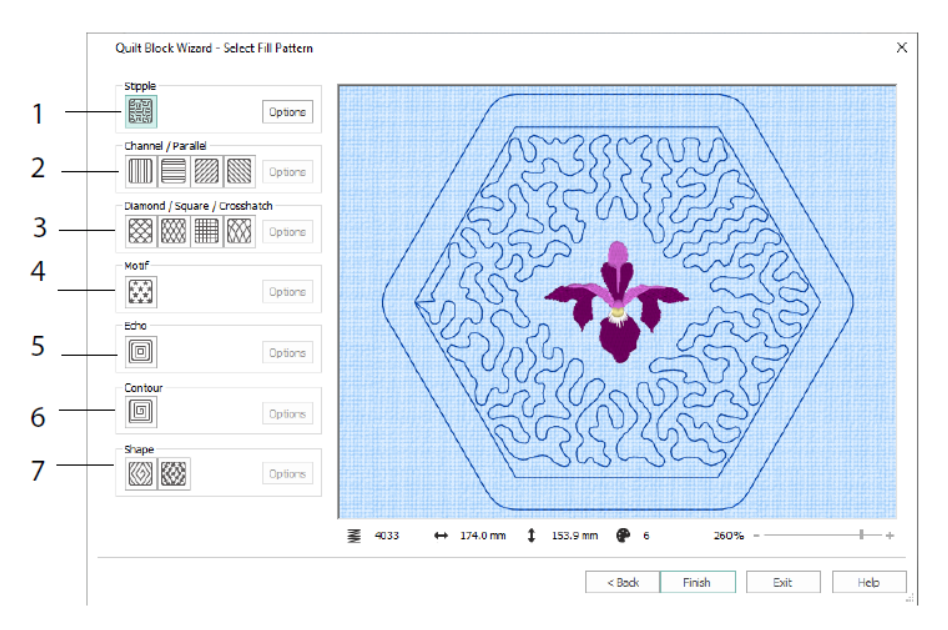

Valitse täyttökuvio -sivulla Kiemura (1), Kanava/rinnakkainen (2), Timantti/neliö/ viivoitus (3), Kuva-aihe (4), Echo (5), Ääriviiva (6) tai Muoto-täyttö (7).

# 3 Configure & Lankavälimuisti

# mySewnet<sup>™</sup>-määritys

MySewnet <sup>™</sup>Configure <sup>™</sup> -apuohjelman avulla voit säätää kirjontatiedostojen näyttämisen ja tiettyihin kirjontakoneisiin yhdistämisen asetuksia. Se sisältää myös mySewnet-välilehden, jonka avulla voit muodostaa yhteyden mySewnet<sup>™</sup>-tiliisi ja määrittää tietokoneesi nimen. Säädä mySewnet<sup>™</sup> Configuren kunkin välilehden asetuksia.

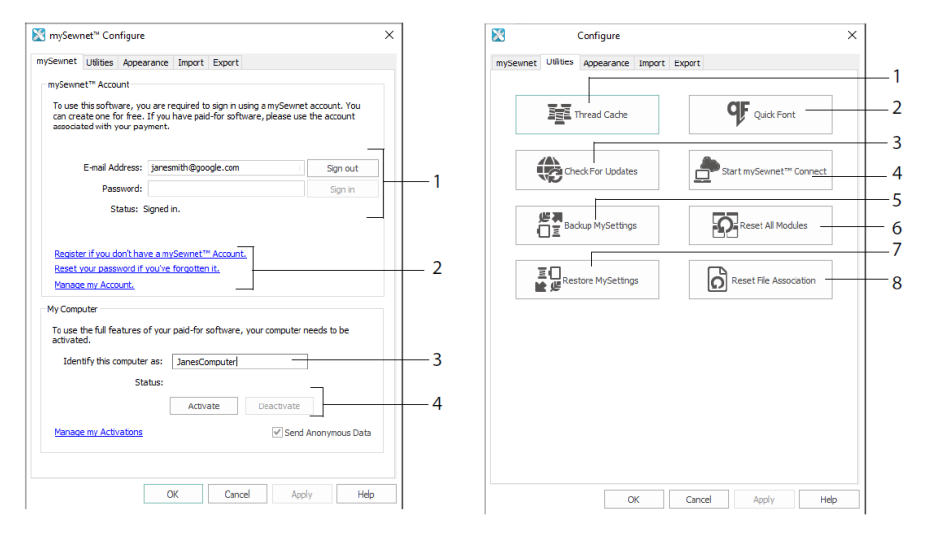

mySewnet-välilehti

Apuohjelmat-välilehti

Kirjaudu mySewnet-välilehdellä mySewnet<sup>TM</sup> -tilillesi (1), rekisteröi tai nollaa salasanasi (2), anna tietokoneellesi mySewnet<sup>TM</sup>-nimi (3), aktivoi aktivointi tai poista aktivointi tietokoneellasi (4).

Käytä Apuohjelmat-välilehteä lankavalikoiman hallintaan mySewnet<sup>TM</sup> Lankavälimuistin (1) avulla; luo fontti automaattisesti mySewnet<sup>TM</sup> QuickFontin (2) avulla; tarkista päivitykset (3); aloita yhteys mySewnetin<sup>TM</sup> (4) kanssa; tallenna lanka-, kuvio-, täyttö- ja väriasetukset (5); palauta työkalurivit ja paneelit alkuperäisiin asentoihinsa (6); palauta varmuuskopioidut asetukset (7); palauta kirjonta- ja muiden tiedostojen tiedostomuodot (8).

Ulkonäkö-välilehdellä voit vaihtaa tapaa, jolla kirjontatiedostot näkyvät mySewnet<sup>TM</sup> Embroidery Software -ohjelmistossa. Tuo-välilehdellä voit valita lankakartan mySewnet<sup>TM</sup> kirjontaohjelmistolle. Vie-välilehdellä voit vaihtaa tapaa, jolla kirjontatiedostot viedään ja ommellaan mySewnet<sup>TM</sup> Embroidery Software -ohjelmistossa.

### mySewnet<sup>™</sup> Lankavälimuisti

mySewnet<sup>™</sup> Lankavälimuistissa voit järjestää haluamasi lankakartat My Thread Ranges -luetteloon ja henkilökohtaiseen lankakokoelmaasi yhteen tai useaan My Thread -väripalettiin. Näytön yläreunassa olevan välilehden avulla voit vaihtaa näkymää: My Thread Ranges, My Thread Databases tai My Thread Stock.

My Thread Ranges -välilehdellä voit luoda ja muokata lankavärikarttojasi. Valitse luettelosta Valmistaja (1) ja Thread Range (2) ja lisää se My Thread Ranges -luetteloon valitsemalla (3). Valitse jokin MyThread Range (4) ja muuta värikarttojen järjestystä nuolien (5) avulla. Poista valittu värikartta painamalla (6).

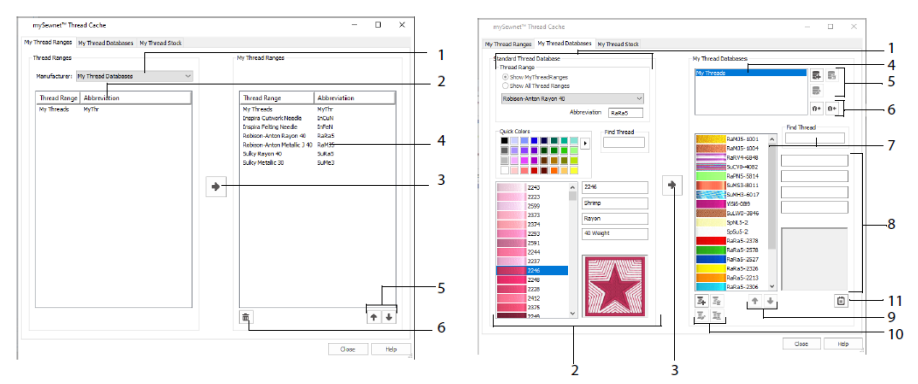

My Thread Ranges -välilehti

My Thread Databases -välilehti

My Thread Databases -sivulla voit valita omistamasi eri lankavalmistajien langat ja liittää ne My Thread -tietokantaasi. Valitse värikartta (1) ja sitten lanka numeron tai värin mukaan (2), lisää lanka valittuun My Thread -tietokantaan painamalla (3). Valitse (4) My Thread -tietokanta ja lisää, poista tai nimeä tietokanta uudelleen (5). Tuo tai vie lankamääritykset (6). Etsi (7) lankaa nykyisestä tietokannasta ja katso (8) valittua lankaa. Siirrä (9) lankaa ylös- tai alaspäin luettelossa; kopioi, muuta tai poista lanka (10). Muuta lankarullan kokoasetuksia (11).

My Thread Stock -ikkunassa voit kirjata kunkin langan määrän valitussa My Thread -tietokannassa ja tulostaa luettelon tai ladata sen pilveen valmiina näkymään mobiililaitteesi Lankavälimuisti -sivustossa. Merkitse lankaostoksesi, kun käyt eri myymälöissä.

# 4 mySewnet<sup>™</sup> Luonnos

mySewnet<sup>TM</sup> Luonnos-toiminnon avulla voit "piirtää" omia tikkimaalauksia. Valitse Vakio-välilehdellä värit (1) ja käytä sitten vakiotyyppisiä vapaa- tai suoraviivatyökaluja (2) ja luo suoraommel- kolmois- ja kuvioviivoja (3) tai satiiniviivat määritellyn levyisinä (4).

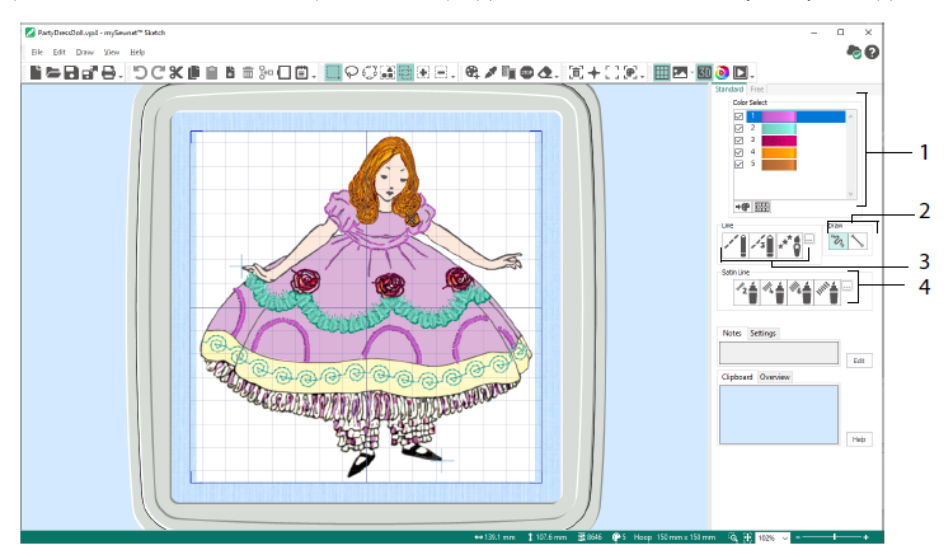

Vapaaompelutyökaluilla voit vaihdella tikin pituutta ja viivan leveyttä. Ompeleminen muuttuu piirustusnopeuden mukaan (1). Aseta yksittäiset (2) tai vapaaommeltikit (3) tai käytä siksak-ompeleita vaakasuorassa (4) tai pyörien (5) tai kalligrafisesti (6). Aseta siksakin leveys (7) ja kalligrafian kulma (8).

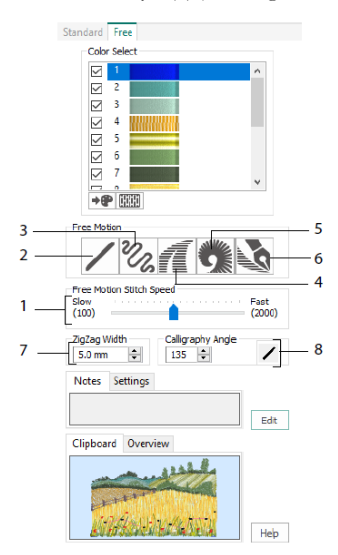

Load Design Wizard -työkalulla voit aloittaa uuden kuvion lataamalla kuvan koristeltavaksi, aloittaa uuden kirjonnan ilman kuvaa tai ladata aiemmin luodun kirjonnan muokattavaksi.

# 5 mySewnet<sup>™</sup> Ristipisto

mySewnet<sup>™</sup> Ristipistolla voit luoda ristipistokuvioita kirjottavaksi koneellasi. Ristityyppejä ovat täysristit , puoliristit , puoliristit , puolikorkuiset ristit , puolikorkuiset , puolikorkuiset , puolikorkuiset , puolikorkuiset

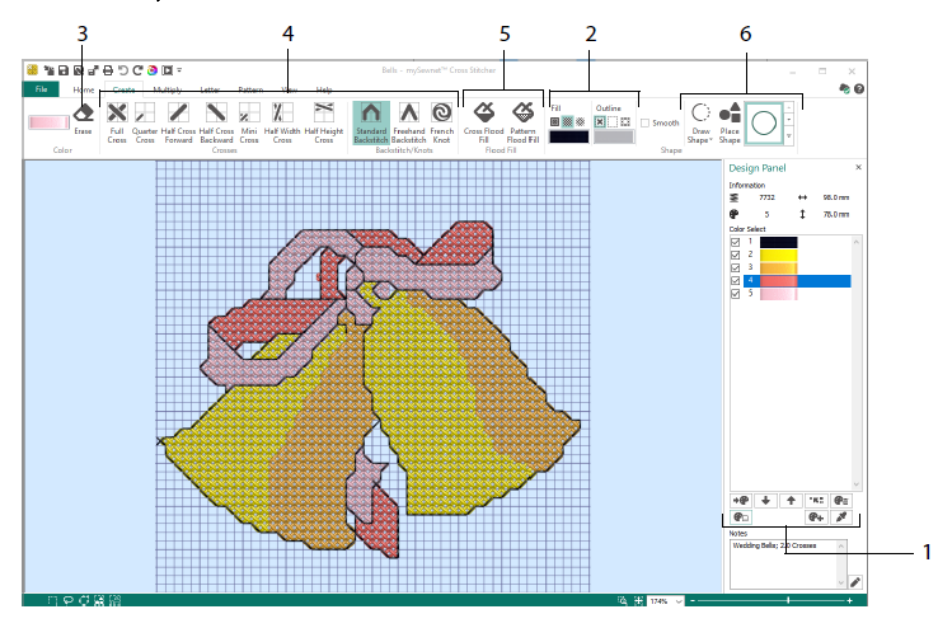

Lisää, muuta, siirrä ja poista värejä (1) Kuviopaneelilla ja määritä lankavärien määrä ja suunta.

Valitse Luo-välilehdellä ääriviivat ja täyttövärit tai -kuviot (2), piirrä ja poista (3) ristejä, takapistoja ja ranskalaisia solmuja (4), täytä alueet risteillä tai kuvioilla (5) ja piirrä muotoja (6).

Avaa värien valintaikkuna (1) klikkaamalla Luo-välilehden oikeassa yläkulmassa olevaa värialuetta ja valitse väri (2) klikkaamalla sitä. Valitse Lisää väri (3), jos haluat lisätä värin Värinvalinta -ikkunasta, tai Poimi väri (4) valitaksesi värin taustakuvasta tai kuviosta.

Monista-välilehdellä (1) voit toistaa tikin tai muokata toimintoja automaattisesti heijastamalla poikittain, alas tai pyörittämällä (2). Siirrä tai nollaa pyöritysakseli (3).

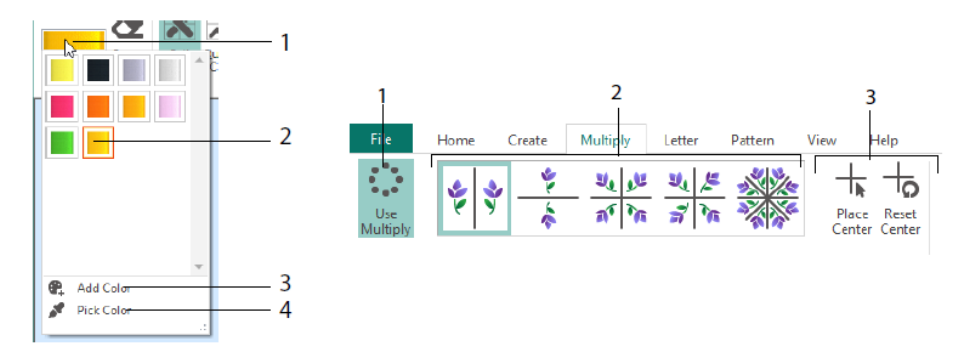

Home-välilehdellä voit valita (1), kopioida (2), siirtää ja pyörittää (3) kuvion osia. Voit katsoa ja piilottaa ristejä, takapistoja ja solmuja (4) sekä esikatsella kuviota Luonnollinen näkymä- ja Kuvion toisto -toiminnolla (5).

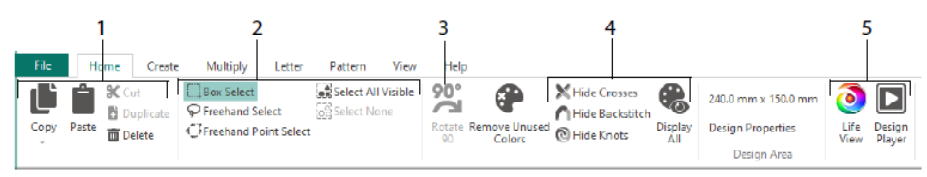

Näytä -välilehdellä voit säätää ruudukkoa (1), mitata kuvion (2), näyttää ja piilottaa (3) ja poistaa (4) taustakuvan, vaihtaa näkymätilaa (5) ja määrittää lankanumeron, sekä ristin ja kuvion koon Kuvion asetukset -toiminnossa (6).

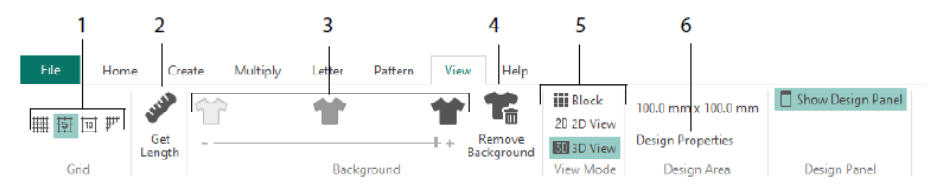

Kuvio-välilehdellä voit valita täyttökuvioita (1) muotojen ja kirjainten kanssa käytettäväksi ja luoda uusia kuvioita pienestä tikkikuviosta (2). Valitse ensin kuvion Kategoria (3), valitse värit (4) ja esikatsele kuviota (5).

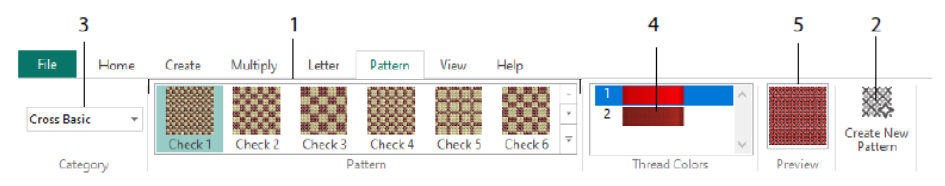

Kirjain-välilehdellä voit lisätä kirjaimia kiinteillä tai TrueType-fonteilla (1). Valitse kiinteä fontti valikoimasta (2), kirjoita tekstiä (3), aseta tekstin kohdistus (4), valitse kirjainvärit (5) ja luo (6) kirjaimet. Jos haluat käyttää TrueType-fontteja®, siirry tietokoneen TrueType®tai OpenType-fonttiin® ja määritä sen koko (7) ja valitse värit (8).

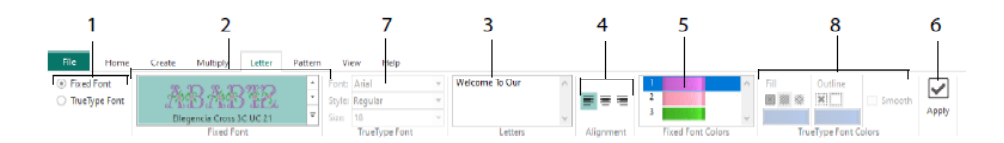

### Ristopisto-toiminto

Kuvion asetukset -sivulla voit valita, miten uusi ristipistokuvio aloitetaan, ja valitse Valitse kuva -sivulta kuva, jonka haluat muuntaa Pikaristipisto-kuvioksi tai ladata uuden ristipistokuvion taustaksi. Käännä ja rajaa -sivulla voit kiertää, rajata tai vaihtaa kuvan perspektiiviä.

Jos haluat poistaa perspektiivin vaikutukset kuvasta tai korjata vinouman, valitse Perspektiivin korjaus (1). Rajauskahvat muuttuvat punaisiksi. Siirrä näitä kahvoja niin, että rajausviivat kehystävät kuvan (2). Säädä kuvan mittasuhteita vetämällä Venytä kuvaa -liukusäädintä (3) ja paina Tallenna 🔂 tallentaaksesi muokatun kuvan (4). Lähennä ja

loitonna (5) nähdäksesi selvemmin.

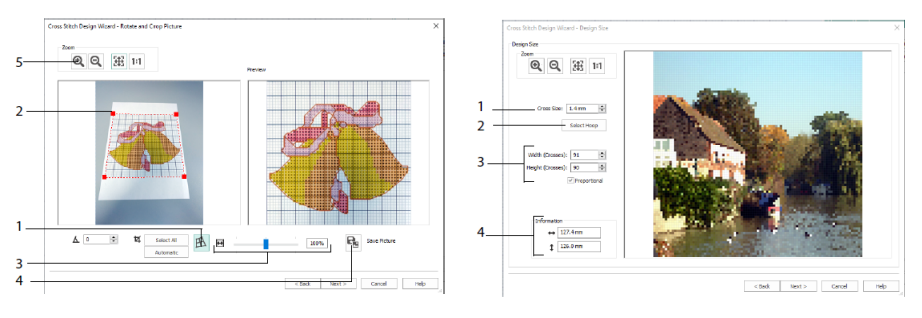

Perspektiivin korjaus

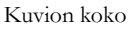

Määritä kuvan, kehän ja ristin koko Kuvion koko -sivulla. Aseta ristin koko (1) ja aseta sitten haluamasi kehäkoko (2). Esikatselussa näet ruudukon neliöt, jotka sopivat tähän kehäkokoon. Säädä halutessasi ristien määrää (3). Suhteellinen-toiminnon avulla voit vaihtaa kuvan alkuperäisiä mittasuhteita. Mittasuhteet annetaan (4). Jokainen ruudukon neliö vastaa yhtä ristiä ristipistokuviossa.

Valitse Valitse lankavärit -sivulla lankavärit kuvan väreihin Pikaristipisto-kuvion luomista varten. Kuvion esikatselu -sivulla voit katsoa ja tarkistaa lopullisen kuvion ennen avustetun Ristipisto- toiminnon sulkemista.

# 6 mySewnet<sup>™</sup> Digitointi

mySewnet<sup>™</sup> Digitointi <sup>™</sup> auttaa sinua muuttamaan kuvat kirjonnoiksi ja näkemään ne näytöllä kirjoessasi niitä. Käytä kuvia Internetistä, skannerista tai digikamerasta tai clipartkuvasta tai luo omia kuvia mySewnet<sup>™</sup> Piirrä ja maalaa <sup>™</sup> työkaluilla.

Suunnittelu-ikkunassa voit lisätä kuvioon uusia alueita, viivoja ja tikkipylväitä sekä komentoja sekä vaihtaa jo luomiesi tikkien ominaisuuksia.

Suunnittelu-ikkunan työalueen vasemmalla puolella on Kirjontakuvanauha (A) ja työalueen oikealla puolella Kuviopaneeli (B). Luo tikkejä Luo-välilehdillä ja muokkaa kuviota Muokkaa-välilehden, Kirjontakuvanauhan ja kontekstivalikon (hiiren oikea painikkeen) avulla.

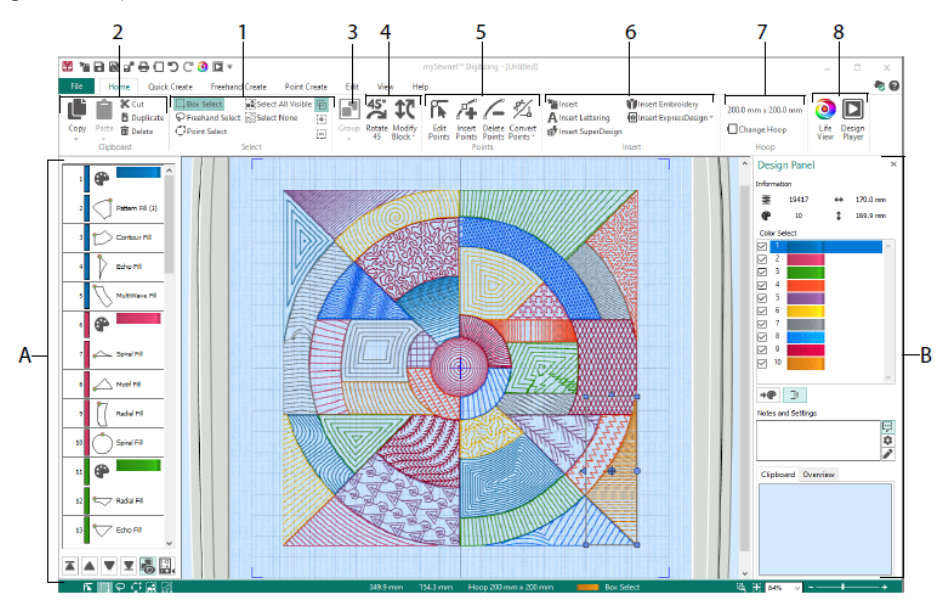

Etusivu-välilehdellä voit valita (1), kopioida (2), ryhmittää (3), siirtää, vaihtaa kokoa ja pyörittää (4) kuvion osia; lisätä, vaihtaa ja poistaa kohtia objektin ääriviivoista (5); lisätä kuvioita, kirjontaa, kirjaimia ja Expresskuvio- ja SuperDesigns -kuvioita (6); vaihtaa kehän (7) ja näyttää kuvion Luonnollisessa näkymässä ja Kuvion toistossa (8).

# Pikaluominen -välilehti

Pikaluominen -välilehden Pikatäyttö ja Pikajäljitys-ominaisuuksien avulla voit luoda täyttöalueita, viivoja ja satiinialueita automaattisesti napsauttamalla kuvan värialueita. Muoto-toiminnolla voit luoda täyttö- tai viivamuotoja suoraan suunnittelualueelle, ja sitten voit vaihtaa niiden kokoa.

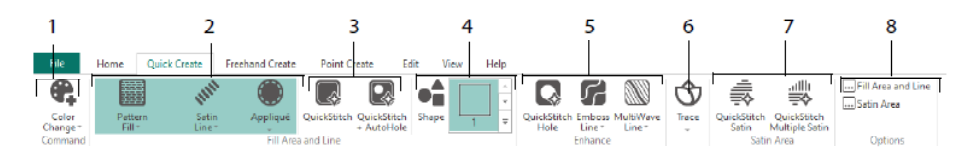

Lisää värejä kuvioosi (1). Valitse rivi ja täyttötyyppi ja käytä halutessasi applikaatiota (2). Luo Pikatäyttö-alue automaattisesti reikien kanssa tai ilman (3). Valitse ja piirrä muoto (4). Leikkaa reikä tai piirrä viiva täyttötikkialueelle automaattisesti (5). Pikajäljityksen avulla voit jäljittää kuvan tikkiviivana (6) tai luoda satiinialueen automaattisesti (7). Aseta tikkialueiden ominaisuudet (8).

### Kirjontakuvanauha ja Väritoleranssi

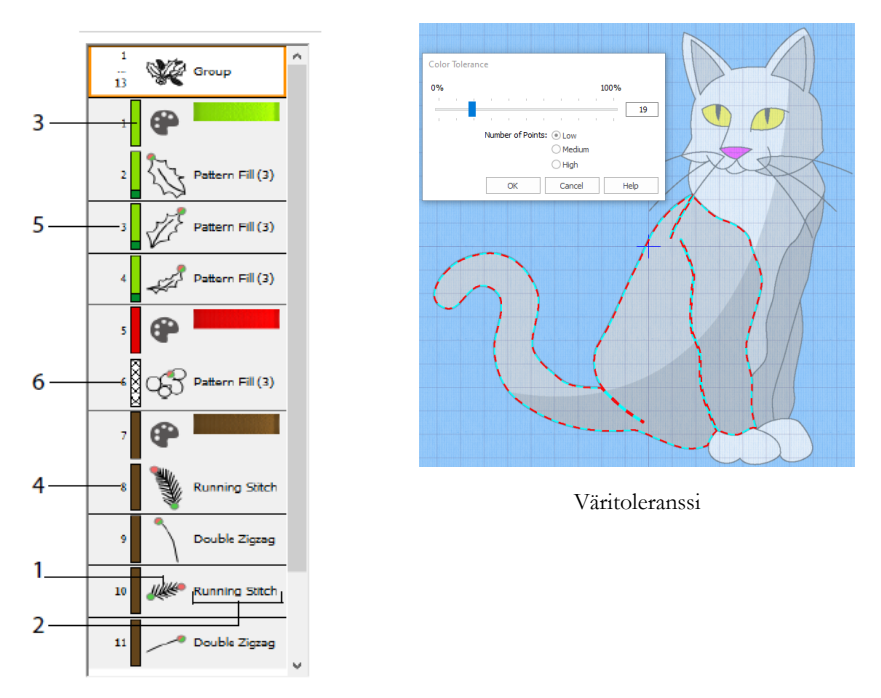

Kirjontakuvanauha

Kirjontakuvanauhan avulla voit tarkastella objektien numeroituja sekvenssejä, valita objekteja, vaihtaa niiden järjestystä, valita objekteja näytettäväksi, lisätä värinvaihtoja ja stop-komentoja sekä tarkastella ja vaihtaa valittujen objektien ominaisuuksia. Tarkastele objektia (1), objektityyppiä (2), väriä (3), vain yhtä väriä (4), täyttötikkiväriä ja toissijaisen viivan väriä (5) sekä liukuvärejä (6).

Pikatäytön ja Pikajäljityksen käyttö Väritoleranssin kanssa: Luo viiva tai täyttöalue napsauttamalla määritettyä värialuetta tai määritettyä väriviivaa taustakuvassa. Alueen ääriviivat täytetään tai riviä seurataan automaattisesti. Väritoleranssi avulla voit valita alueen määrittelyssä käytetyt värisävyt.

# Freehand luominen -välilehti

Freehand luominen -välilehdellä voit 🕅 piirtää viivojen, täyttötikkialueiden (1) ja satiinialueiden (2) ääriviivat kynällä grafiikkatabletilla tai vetämällä hiirellä.

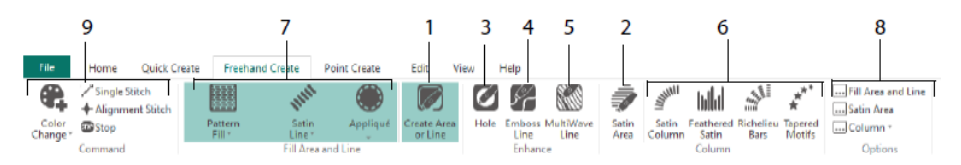

Lisää reikiä (3), kohokuviorivejä (4) ja Moniaaltoviivoja (5) täyttötikkialueille. Sijoita pisteitä alueille, joissa on käytetty Satiinipylväs-, Häivesatiinipylväs-, Richelieu-palkit ja Suippokuva-aiheet -työkaluja (6). Valitse viivojen ja täyttöjen tikkityyppi (7) ja aseta sitten tikkityyppien ominaisuudet (8). Lisää värejä, yksittäisiä ja kohdistusompeleita ja Pysähdys-komentoja (9).

### Pisteluonti -välilehti

Pisteluonti -välilehdellä voit sijoittaa pistesarjan 🔽 (1) tai piirtää Bezier-kaaria 🌋 (2), jotka määrittävät viivojen, täyttöjen ja satiinialueiden ääriviivat (3).

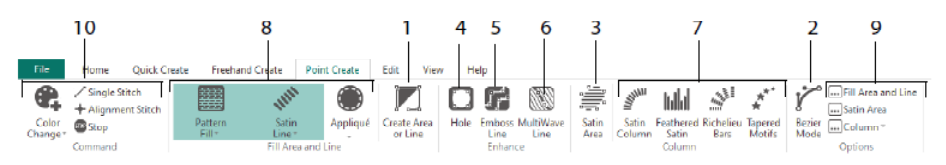

Piirrä lisätäksesi reikiä (4), kohokuviolinjoja (5) ja Moniaalto-viivoja (6) alueiden täyttämiseksi sekä Satiinipylväät-, Häivesatiinipylväät-, Richelieu-palkit- ja Suippokuvaaiheet -alueiden luomiseksi (7). Valitse viivojen ja täyttötikkityyppi (8) ja aseta sitten tikkityyppien ominaisuudet (9). Lisää värejä, yksittäisiä ja kohdistusompeleita ja Pysähdyskomentoja (10).

Bezier-tilassa 🎾 voit piirtää muotoja, joissa on hienoksi asteittain porrastetut kaarteet. Hallitse viivan tarkkaa muotoa pisteiden kummallakin puolella olevilla mustilla kahvoilla.

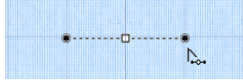

Napsauta sijoittaaksesi kulmapisteet tai sijoita kaarrepisteet kahvoja napsauttamalla ja vetämällä.

### Muokkaa-välilehti

Muokkaa-välilehden avulla voit näyttää ja piilottaa kuvion objekteja ja värejä sekä valita kuvion osia muokattavaksi.

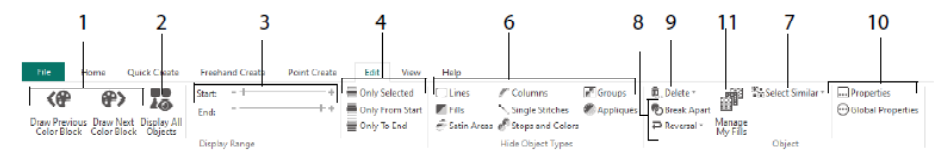

Näytä vain kuvion edellinen tai seuraava väri (1) tai kaikki kuvion objektit (2). Määritä aloitus- ja loppumerkit näyttämään kohdealue (3) tai valitut objektit (4). Näytä ja piilota tietyt kohdetyypit (6) tai valitse valitun objektin kaltaiset kohteet (7). Katkaise viiva ja täytä erillinen objekti tai käännä objektin (8) tikkipisteet. Poista reikä, kohokuvioviiva tai Moniaalto-viiva (9). Määritä valitujen objektien ominaisuudet (10). Luo ja hallitse kuviotäyttöjen kuvioita (11).

# Näytä-välilehti

Näytä -välilehdellä voit säätää ruudukkoa (1), mitata kuvion (2), vaihtaa tai näyttää ja häivyttää taustakuvan (3), vaihtaa näkymätilaa (4) tai kehää (5) sekä näyttää tai piilottaa Kirjontakuvanauha- ja Kuvio-paneelin (6).

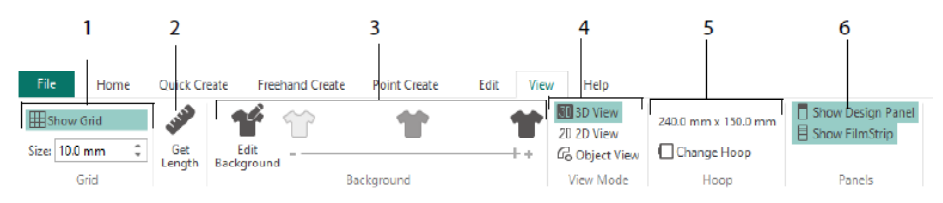

Näytä -tilassa voit vaihtaa 30, 3D-, 2D- 20, ja C Objekti-näkymien välillä. 3D-näkymä 30 näyttää, miten kuvio kirjotaan kolmiulotteisella varjostuksella. 2D-näkymä 20 näyttää yksittäiset ompeleet ilman varjostuksia. Monivärisiä lankoja sisältävät tikit piirretään vain ensimmäisellä värillä. Objektinäkymä C näyttää kuvion kohteiden ääriviivat.

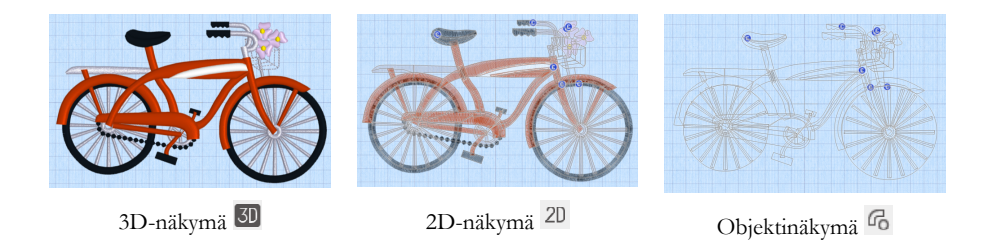

### Objektin muokkaaminen

Kun olet luonut objektin, kuten rivi-, täyttö- tai satiinialueen, haluat ehkä vaihtaa sen ominaisuuksia, esimerkiksi kuvion kokoa, täyttökuviota, applikaatiokangasta tai tikin pituutta. Valitse objekti napsauttamalla sitä ja muuta sen asetuksia Täyttöalue ja rivi -valintaikkunassa napsauttamalla sitä hiiren oikealla painikkeella. Muokkaa ominaisuuksia valintaikkunan välilehtien avulla.

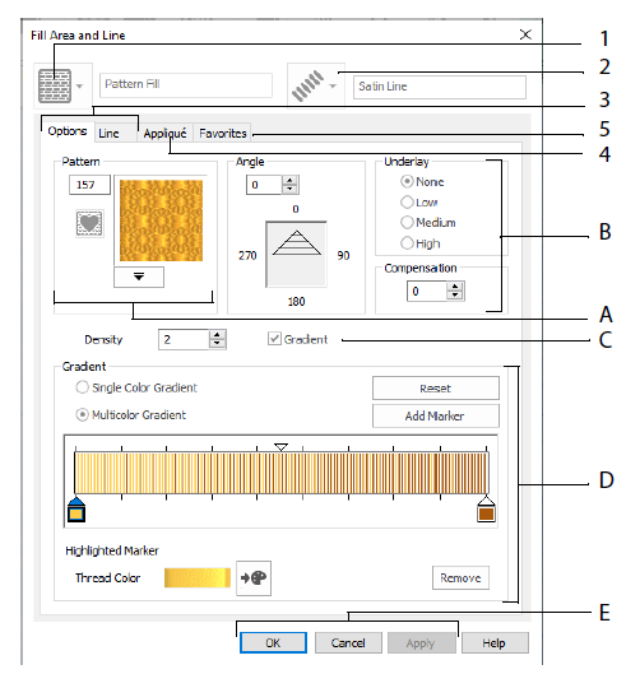

Valitse täyttötyyppi - tässä Täyttötikki (1) ja valitse sitten rivityyppi (2). Vaihtoehdotvälilehdellä voit vaihtaa täyttötikin ominaisuuksia ja Viiva-välilehdellä rivin ominaisuuksia (3). Valitse menetelmä ja kangas (4) Applikaatio-välilehdellä. Tallenna täyttö-, rivi- ja applikaatioasetukset Suosikit-valikoimaasi (5). Valitse Täyttötikki -kohdassa kuvion täyttö (A) ja määritä sen kulma, aluskerros ja mahdolliset kompensaatiot (B). Käytä halutessasi Gradient -liukuväritäyttöä (C). Määritä liukuväritäytön (D) tyyppi ja ominaisuudet. Viimeistele muutokset valitsemalla esikatselussa Käytä ja OK (E).

### Toissijaiset värit

Joidenkin objektien lisävärit on määritetty objektin ominaisuudet -ikkunassa, esimerkiksi moniliukutäytöt ja täyttöalueen reunukset. Tämän jälkeen ne näkyvät värityöarkilla toissijaisina väreinä, ja niitä voidaan säätää siinä.

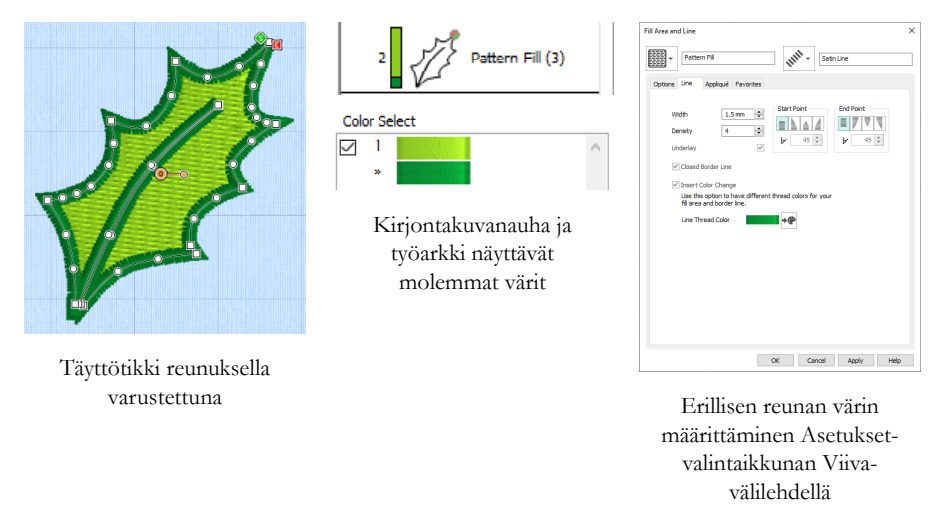

Monivärinen liukuväritäyttö tai satiinipylväs näkyy Kirjontakuvanauhalla varjostuskuviona. Jos haluat tarkastella näitä värejä työarkilla, varmista, että Kuvioasetukset -ikkunan oikealla puolella olevan Kuviopaneelin työarkin väritaulukko on valittuna.

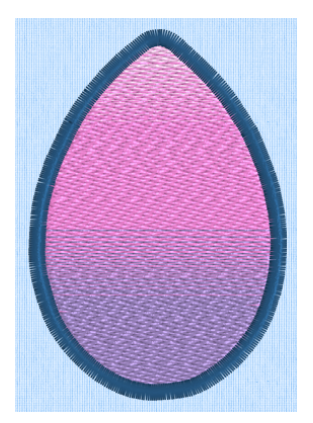

Monivärinen liukuväritäyttö reunuksella varustettuna

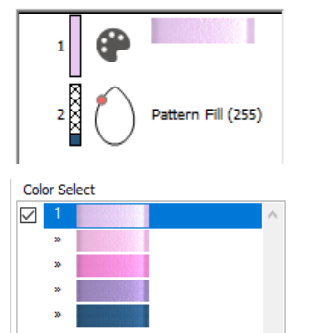

Kirjontakuvanauha ja työarkki näyttävät molemmat värit

| otions Line Appliqué Fe | ivorites                        |                                                                   |
|-------------------------|---------------------------------|-------------------------------------------------------------------|
| Pattern                 | Angle<br>0 0<br>270 0<br>280 90 | Underlay<br>© None<br>Low<br>Medum<br>High<br>Compensation<br>5 © |
| Density 2               | Gradient                        |                                                                   |
| Single Color Gradient   | Reset                           |                                                                   |
| Multicolor Gradient     | Add Marker                      |                                                                   |
|                         | · · · · ·                       |                                                                   |
| Highlighted Marker      |                                 |                                                                   |
|                         |                                 |                                                                   |

Moniliukuväritäytön värien määrittäminen Asetukset valintaikkunassa

# 7 mySewnet<sup>™</sup> Stitch Editor

Käytä mySewnet<sup>™</sup> Stitch <sup>™</sup> Editoria muokataksesi kirjontojasi luodaksesi uusia. Työstä samaan aikaan kuvioiden osia tai kokonaisia kirjontakuvioita sekä moniosaisia kuvioita tai useita kuvioita. Kuviopaneelissa (A) voit muokata, lisätä ja poistaa lankavärejä, ja Hallintapaneelin (B) avulla voit katsoa kuviossa valitun osan värejä ja valita tikit numeron, värialueen tai liukusäätimen kahvojen mukaan.

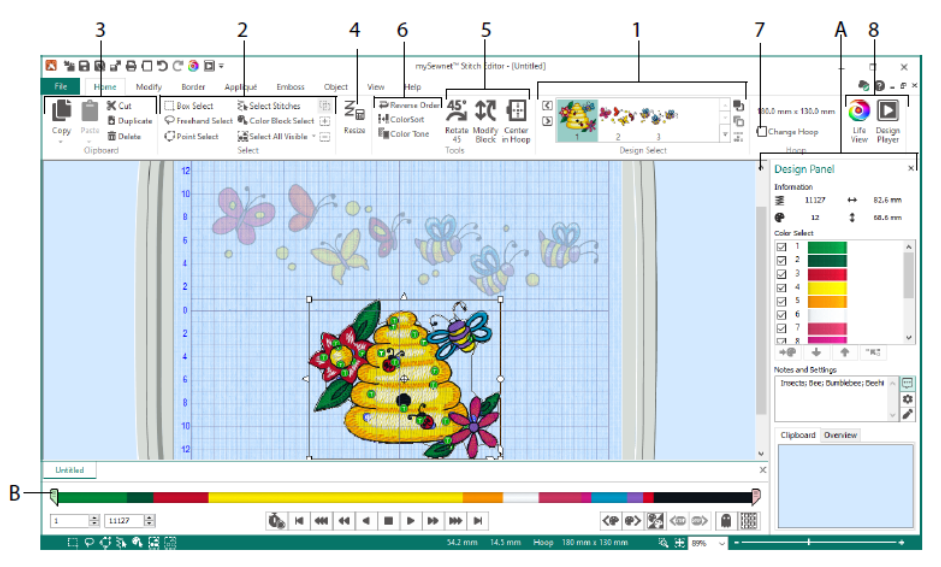

#### Aloitus-välilehti

Etusivu-välilehdellä voit valita ja säätää alakuvioita (1) tai tikkejä (2), kopioida (3), vaihtaa kokoa (4), siirtää ja pyörittää tikkialueita (5), vaihtaa lankaväriä ja kirjontajärjestystä (6), vaihtaa kehän (7) ja näyttää kirjontoja Luonnollisessa näkymässä ja Kuvion toisto -toiminnossa (8).

Etusivu-välilehden Kuviovalinta -alueella näkyvät moniosaisen kuvion eri alikuviot tai osat. Valittu osa näkyy työalueella. Valitse Seuraava D tai Edellinen G, vaihda järjestystä siirtämällä alisuunnittelua eteen- 🔁 tai taaksepäin 🗖 tai yhdistä 🚟 moniosaisen kuvion osia.

### Hallintapaneeli

Hallintapaneelin avulla voit katsoa kuvion valitun osan värejä ja valita ompeleet numeron (1), värialueen (2) tai liukusäätimen kahvojen mukaan (3, 4).

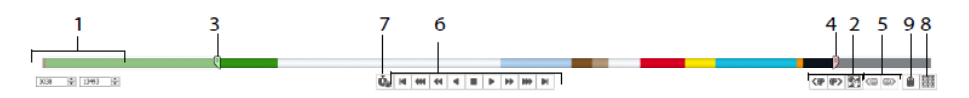

Piilota tikkejä muokkauksen helpottamiseksi tai niiden suojaamiseksi muutoksilta muiden toimintojen aikana. Käy läpi <sup>(6)</sup> kirjonnan Pysähdys-komennot (5).

Määrittääksesi tarkan sijainnin kirjoita numerot aloitus- ja loppuruutuihin, valitse seuraavan tai e edellisen värialueen e tikit tai siirry seuraavaan tai e edelliseen e Pysähdys-komentoon. Käännä näkyvät värialueet soi-toiminnon avulla voit vaihtaa värialueiden näkyvyyttä niin, että näkyvissä olleet värialueet piilotetaan ja piilotetut näytetään. Katso koko kirjonta Piirrä kaikki tikit (8) -toiminnolla tai katso piilotettujen ompeleiden ääriviivat Haamumoodi-tilassa (9).

### Muokkaa-välilehti

Muokkaa-välilehdellä voit tehdä muutoksia, jotka vaikuttavat koko kuvioon, lisätä ja muokata tikkikomentoja sekä käyttää muunto- ja leikkausominaisuuksia.

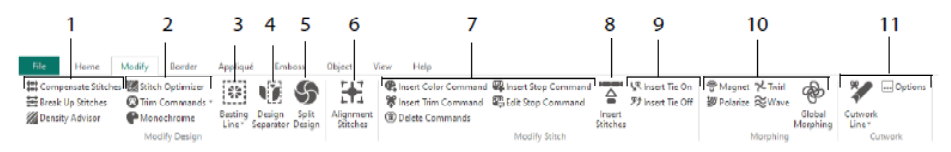

Muokkaa ompeleita (1) Tiheysneuvojalla nähdäksesi tiheät 22 tikkialueet ja halutessasi automaattisesti vähentää tiheyttä, kompensoida tikkejä 33, ja katkaista tikit 33 haluamaasi maksimipituuteen.

Tikkioptimointi We voit parantaa kirjontatulosta sekä nopeuden että laadun suhteen. Lisää tai poista Leikkuu-komentoja ja muuta monivärinen kirjonta (2) yksivärikuvioksi •

Kiinnitä kangas ja tukikangas ennen ompelemista Harsintalinjalla 🕮 (3). Kuvion erottelu II (4) voit katkaista kuvion kahdeksi alikuvioksi, Kuvion jako -toiminnolla 🌀 (5) voit jakaa suuren kuvion automaattisesti useammaksi pingotukseksi sopivimmasta kohdasta. Merkitse mikä tahansa tikkiryhmä erityisiksi Kohdistus 🗜 -ompeleiksi (6).

Lisää tai poista värinvaihto Värinvaihto 🏶 (<sup>(©)</sup>), Pysähdys- 🕮 (<sup>(©)</sup>) ja Leikkuu 🕷 (<sup>(©)</sup>) -komennon tai poista komennot klikkaamalla Poista komennot <sup>(©)</sup> (7). Lisää tikkejä <sup>(©)</sup> -komennolla (8) voit lisätä kuvioon uusia tikkejä ja lisätä päättelyita 🧏 tai Poistaa päättelyitä 🏂 (9).

Pistemuokkauksella voit magnetisoida  $\underbrace{\textcircled{V}}$ , polarisoida  $\underbrace{\textcircled{V}}$ , kieputtaa  $\swarrow$  tai koristaa aaltoefekteillä  $\stackrel{\bigotimes}{\cong}$  tikkejä pienillä alueilla. Tai käytä kahdeksaa  $\overset{\bigotimes}{=}$  muokkausefektiä vaihtaaksesi koko kuvion muotoa (10).

Leikelinja <sup>2</sup>-työkaluilla Freehand leikeviiva ja Pisteleikeviiva voit poistaa automaattisesti kangasta leikekirjontaa tai alikekuviota varten tai vain leikata muodon tai kuvion (11).

# Kuvion jako

Kuvion jako -toiminnon  $\mathfrak{S}$  avulla voit jakaa suuren kuvion kirjottavaksi osa kerrallaan asettamalla tikkipisteet parhaaseen mahdolliseen jakokohtaan.

Jaa kuvio -ikkunassa voit siirtää jaetun rivin (1) pisteitä limittäisellä alueella (2) sekä lisätä, vaihtaa ja poistaa pisteitä (3) jakoviivan kohdalla.

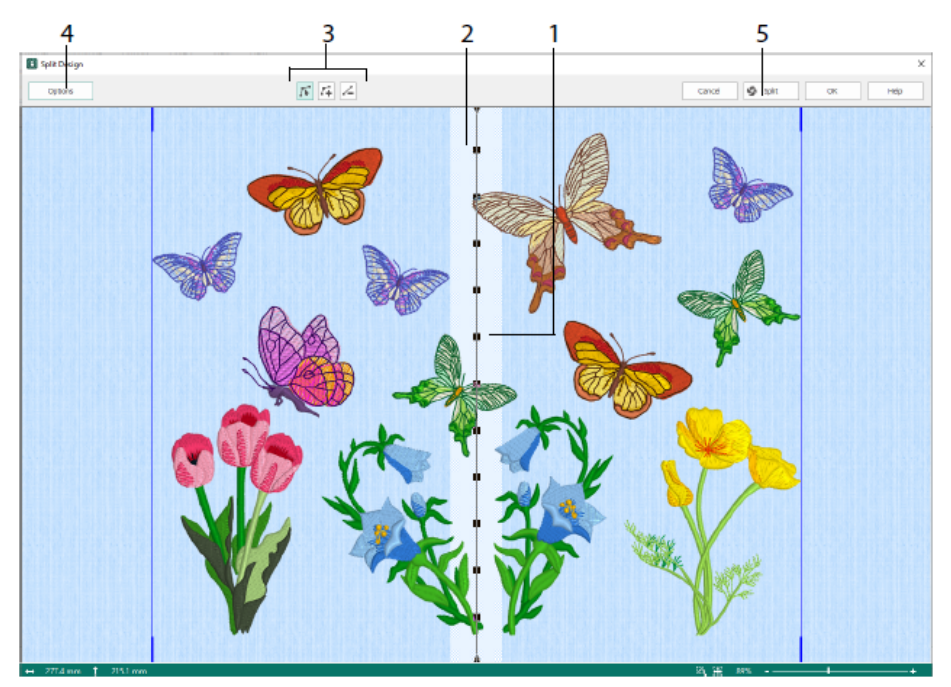

Leikkurivaihtoehdot -valintaikkunassa (4) voit määrittää pingotusten määrän, limittäisalueen leveyden sekä kohdistusompeleet, kompensaatiot ja yhteyden. Ohjatulla kuvion jaolla (5) voit tallentaa jaetut osat ja tulosta yhteenvedon ja työarkit.

# Kehys-välilehti

Boordi -välilehdellä voit lisätä kuvioon satiini- tai tikkireunuksen tai myös applikaatioompeleet ja- kankaan.

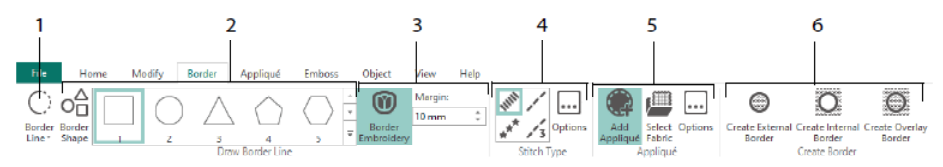

Käytä Boordilinja (1) -työkaluja Freehand viivan and Posteviivan, Boordimuodot (2) tai luo automaattinen boordi Boordikuvio -työkalulla (3) luodaksesi uuden kuvion satiinitikeillä, suora- tai kolmoissuoraompeleella tai kuvioreunuksella (4) tai applikaatioompeleilla ja -kankaalla.

Pidä kuvion osa reunuksen sisä- tai ulkopuolella tai peitä reunus jollakin kolmesta reunustyypistä (6):

- Luo ulkoboordi jos haluat poistaa ompeleet piirretyn muodon ulkopuolelta ja lisätä reunuksen ompeleiden ympärille;
- Luo Sisäboordi, jos haluat poistaa ompeleet piirretyn muodon sisäpuolelta ja lisätä reunuksen ompeleiden sisäpuolelle;
- Luo päällekkäiset boordit, jos haluat lisätä boordin aiemmin luodun kirjonnan päälle tai sen yhteyteen.

### Applikointi-välilehti

Applikointi-välilehdellä voit lisätä applikaatiokankaan olemassa oleviin applikaatioalueisiin ja muokata applikaatioalueita rakenteen sisällä.

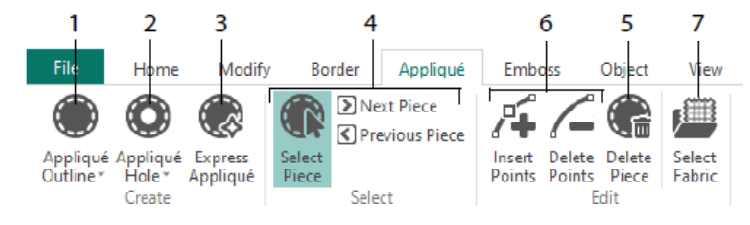

Applikointi ulkorajaus avulla voit määrittää (1), Applikaatio aukko (2) -alueen ääriviivat applikaatioalueen reiän leikkaamiseen, Pika-applikointi (3) -kankaan lisäämiseen applikaatioalueelle automaattisesti, valintatyökalut (4) applikaatioalueen valitsemiseen tai toiseen alueeseen siirtymiseen sekä Poista pala (5) applikaatio-osan poistamiseksi. Lisää pisteitä- ja Poista pisteitä (6) -toiminnoilla voit lisätä tai poistaa pisteitä applikaatio-osasta. Esikatsele applikaatiokangasta Valitse kangas -toiminnolla (7).

# Kohokuvio-välilehti

Kohokuvio-välilehdellä voit lisätä tikkipisteiden viivoja tai kaaria ja käyttää tikkipisteitä muodoissa (joita kutsutaan leimoiksi) yksi kerrallaan, viivoina tai täyttökuviona. Luo leima tekstistä tai omasta kuviosta.

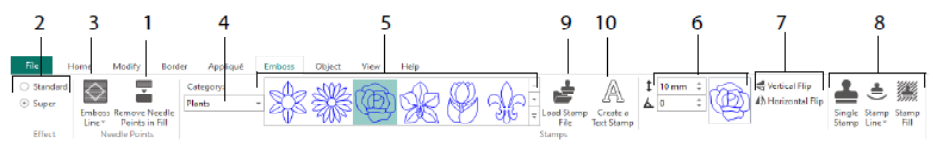

Poista neulapisteet täyttöalueelta (1) ennen kohokuvien lisäämistä. Valitse kohokuvioefektin vahvuus (2). Piirrä viiva kohokuviin ja alueelle (3). Jos haluat käyttää leimaa, valitse leiman Kategoria(4), valitse leima (5), määritä sen koko ja kulma (6), peilaa halutessasi (7) ja käytä leimaa yksin, rivillä tai täyttönä (8). Voit käyttää kuvaa leimana (9), luoda tekstileiman (10).

### Objekti-välilehti

Objekti -välilehdellä voit vaihtaa kuvion täyttö- ja viivaobjektien ominaisuuksia tai muuntaa nämä tikkityypit muiksi täyttö- ja viivatyypeiksi.

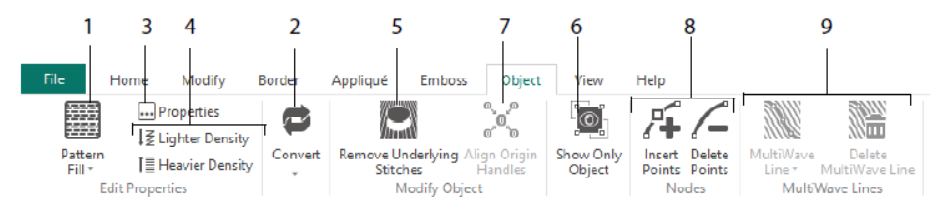

Muokkaa objektia -työkalilla voit muotoilla kuviosi uudelleen. Muuta tikkityypin (1) ominaisuuksia viiva-, täyttö- tai satiinialueella ja muunna objektin ommeltyyppi toiseksi (2). Muuta uuden objektin (3) ominaisuuksia ja tee tikkialueesta kevyempi tai tiheämpi (4). Poista aluskerros tai pakkaus Poista pohjatikit -komennolla 💭 (5). Jos haluat vaihtaa objektia luonnin jälkeen, näytä vain valittu objekti (6) tai kohdista useiden 💸 valittujen täyttöalueiden alkuperäkahvat (7). Lisää tai poista pisteitä (8) valitun objektin ääriviivasta ja piirrä tai poista Moniaalto-viivat Multiwave-viivat -alueella (9).

### Näytä-välilehti

Näytä-välilehdellä voit näyttää ja säätää ruudukkoa (1), mitata kuvion (2), vaihtaa näyttötilaa (3) katsoa komentoja (4) ja tikkikoordinaatteja (5), vaihtaa kehän (6) ja järjestää useita ikkunoita (7). Näytä tai piilota Kuviopaneeli (8).

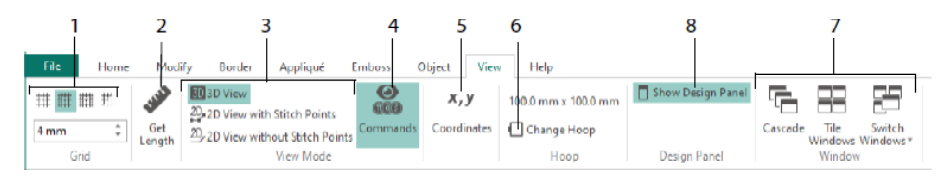

Komennot-työkalulla avoit näyttää tai piilottaa värinvaihdon <sup>(1)</sup>, Pysähdys <sup>(1)</sup>, Applikaatio <sup>(2)</sup> ja Leikkuu-komennot <sup>(1)</sup>.

### Näytä-tila

Näytä-tilassa voit siirtyä katsomaan kuviota joko 3D View 3D näkymä tikkipistein 3D tiev 3D näkymä ilman tikkipisteitä 3D. Voit muokata ompeleita ja lohkoja sekä 3D- että 2D-tikkinäytössä.

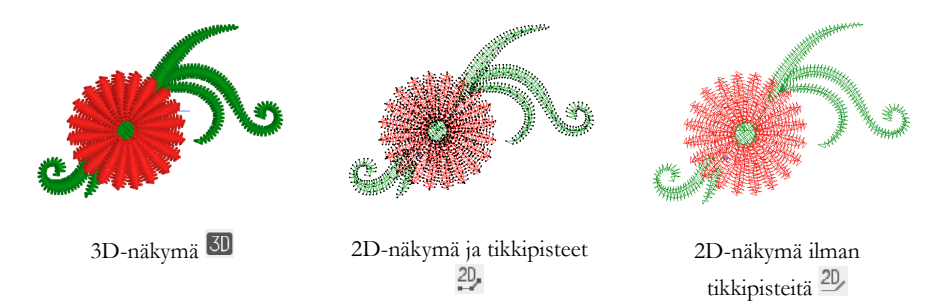

### Haamutila

Haamutilan avulla voit näyttää kalpeita haamuompeleita, joissa aktiivisessa alisuunnittelussa on piilotettuja ompeleita. Näin voit nähdä kokonaiskuvion ja näkyvien ompeleiden sijoittamisen kirjonnassa työskennellessäsi vain näkyvien ompeleiden kanssa.

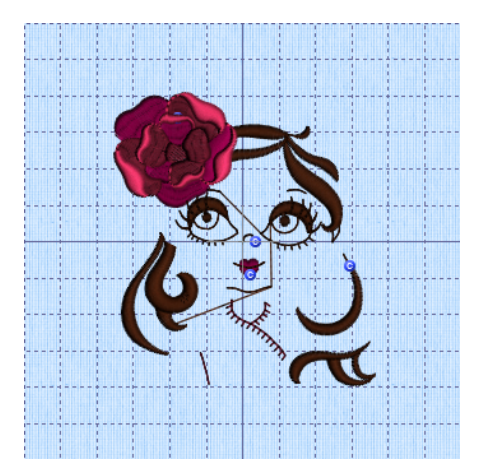

Haamutila pois, haamutila on pois käytöstä

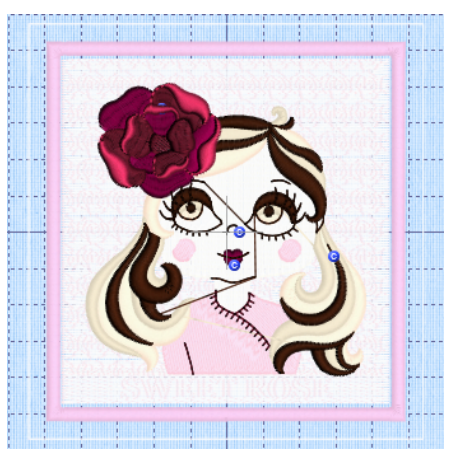

Haamutila päälle, haamutila on käytössä

4710151411A MYSEWNET is a trademark of KSIN Luxembourg II, S.a.r.l. All rights reserved